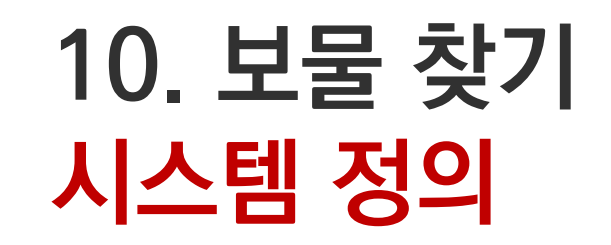

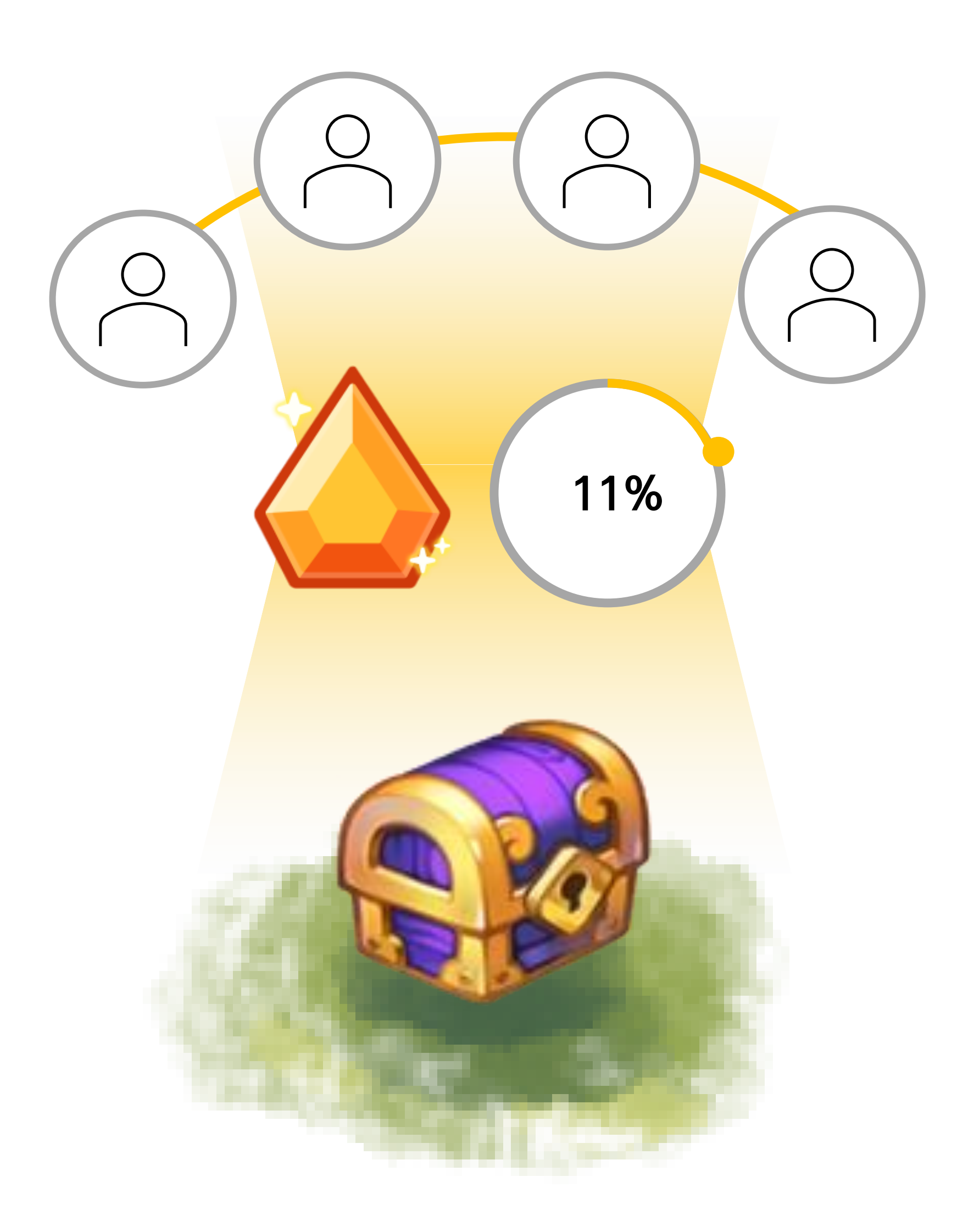

## 보물 찾기 <mark>시스</mark>템 정의

- 타운에 있는 덤불을 수확하면 재료를 얻을 수 있지만 일정 확률로 재료가
   아닌 보물 상자가 나온다.
- 도전 시간 동안 유저들은 [위시]를 소모하여 보물 상자를 열 수 있다.
- : 해당 타운에 거주하고 있지 않은 유저들도 보물 상자를 열 수 있다.
- 보물 상자는 한 타운에 최대 3개까지 보관할 수 있다.
- : 최대 3개까지 타운에 보관중인 경우, 주민들이 파밍을 해도 보물상자는 나오지 않는다.
- [위시] 1개당 1%의 확률로 보물상자가 열리며 원하는 만큼 소모하여
   도전할 수 있다.
- 상자 열기를 실패할 경우, 위시 10개당 1%씩 고정 확률이 누적된다.
- 상자 열기를 성공한 유저가 있을 경우, 상자에 [위시]를 1회 이상 소모한 유저들은 모두 상자 안에 있는 아이템을 획득할 수 있다.

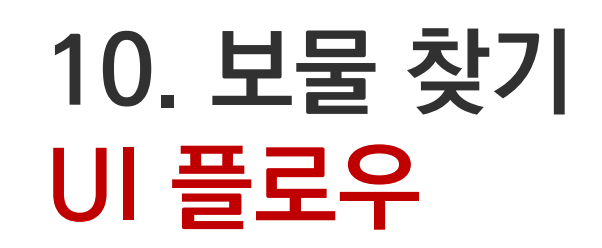

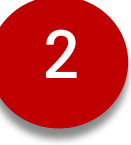

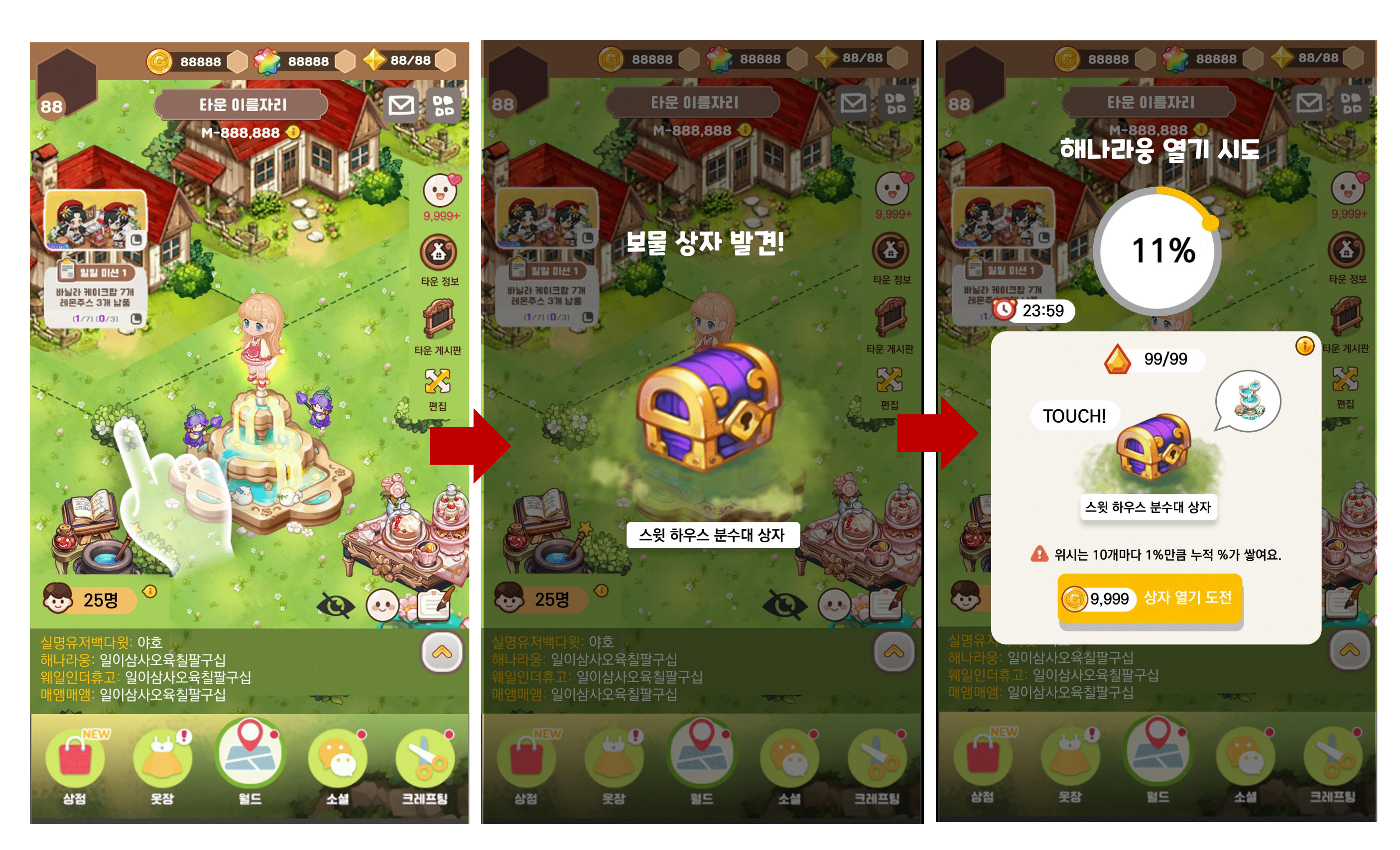

잡초 파밍 시 일정 확률로 [보물 상자]를 발견한다.

보물 상자 발견 팝업 출력

[보물 상자 도전 팝업창]을 출력한다. 위시와 골드를 소모하여 상자 열기를 도전한다. 위시는 10단위로 소모할 수 있다.

3

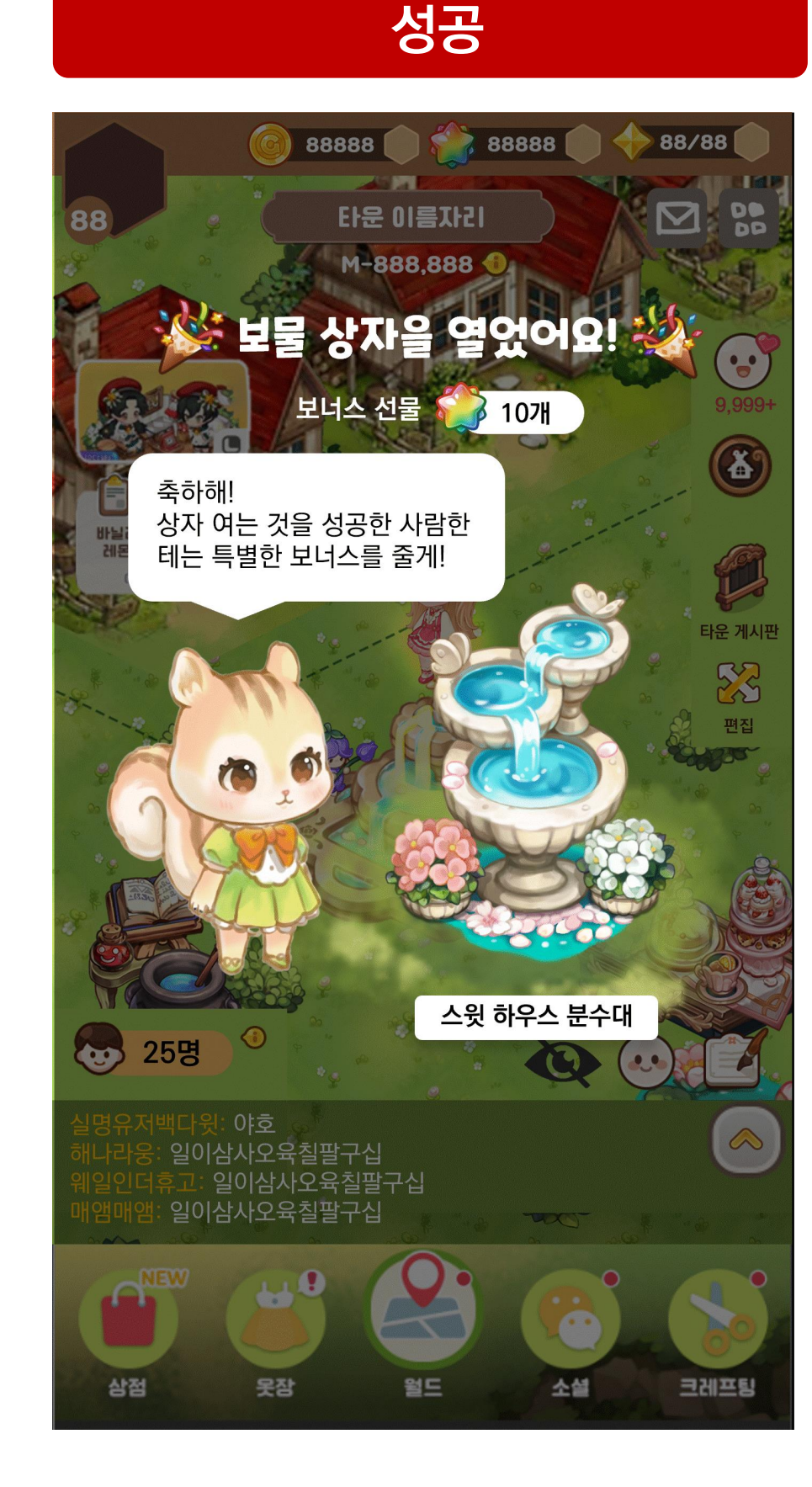

오픈 성공 시 상자와 주얼 10개를 받는다. \*1회 이상 참여한 모든 타운 주민에게 보물 상자를 받는다.

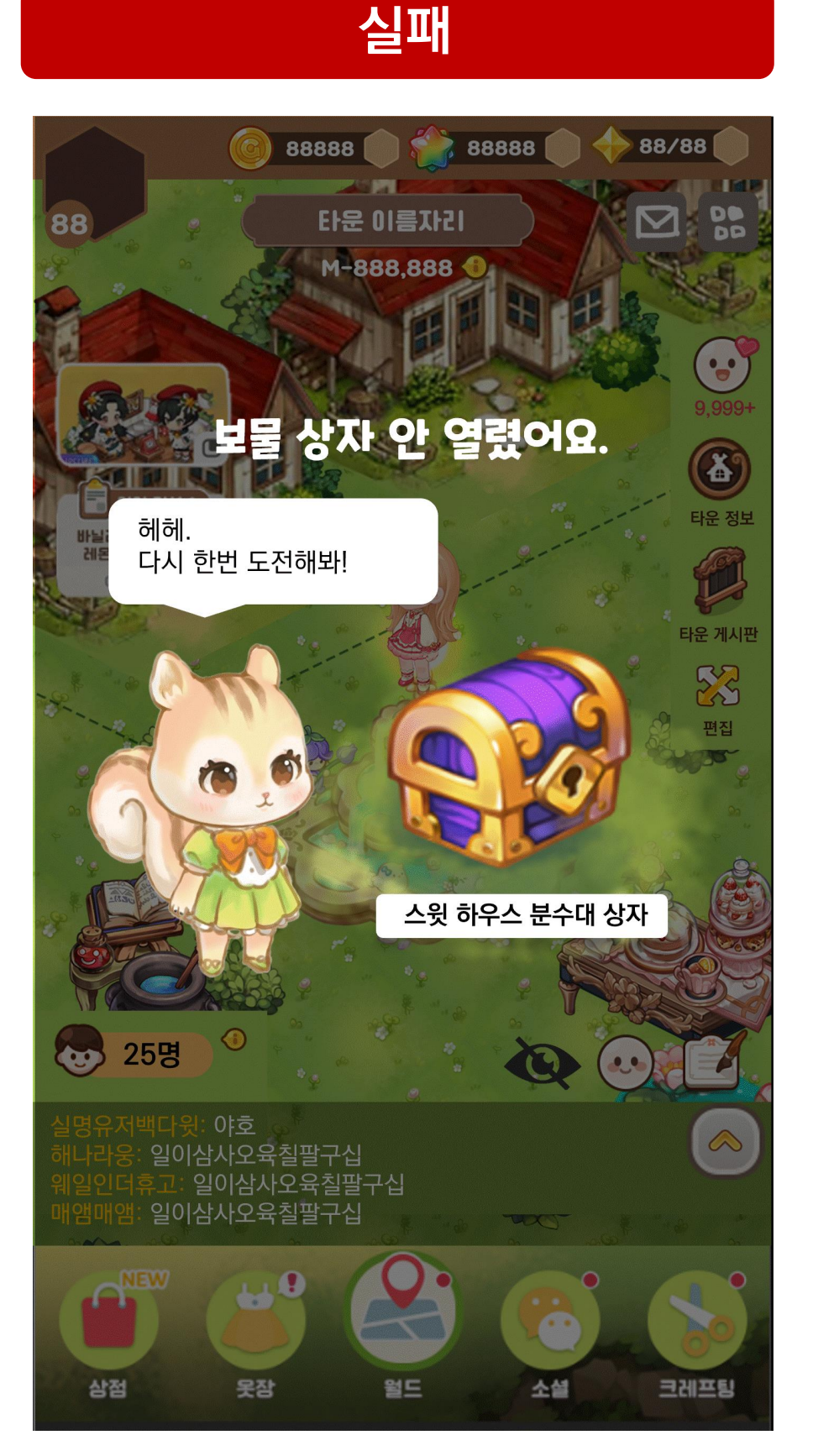

오픈 실패 시, [보물 상자 도전 팝업창]을 다시 출력하며, 누적 %가 쌓인다.

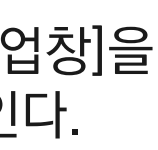

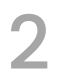

#### 참고 이미지

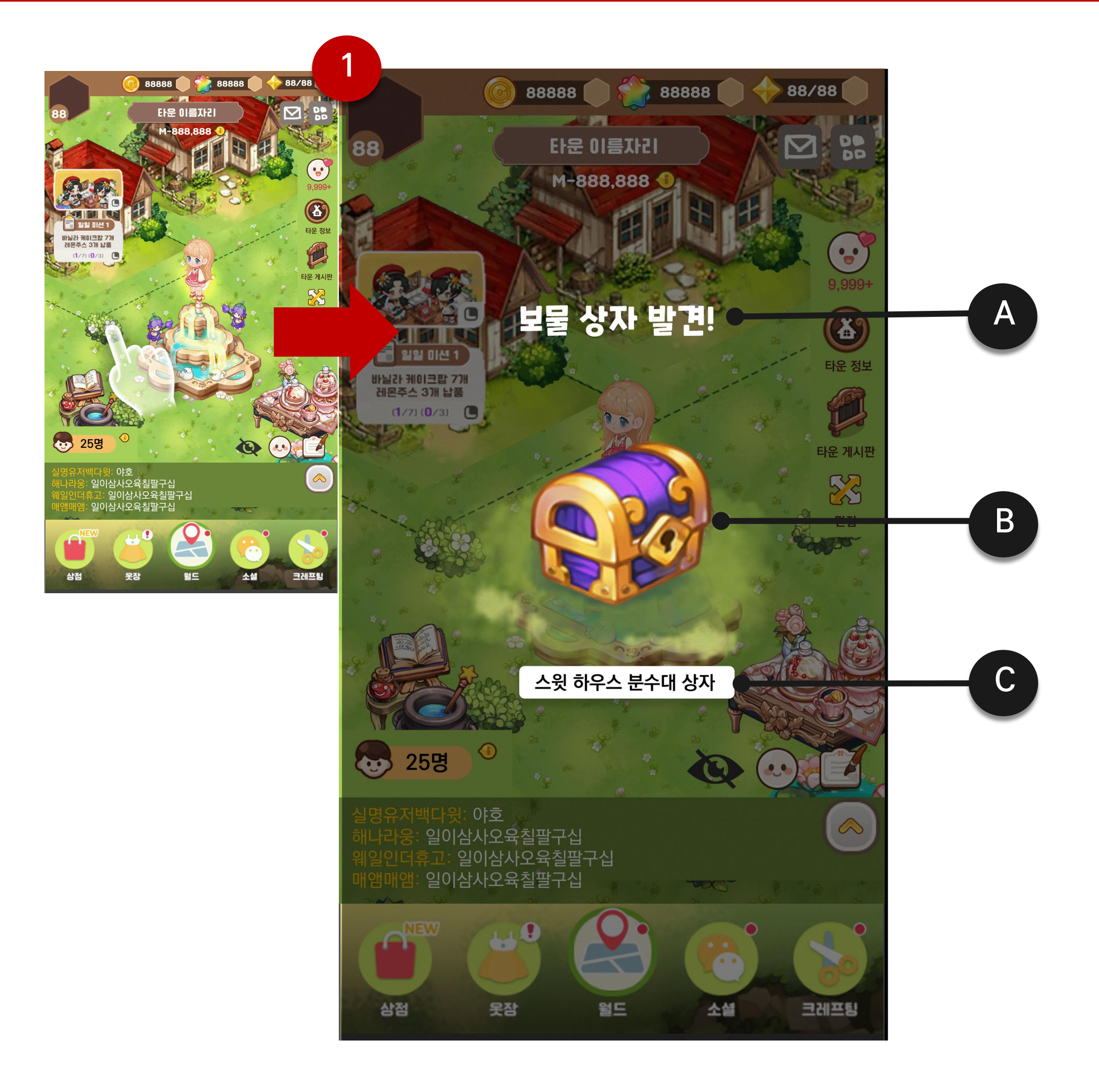

#### SKYWALK

#### 상세 설명

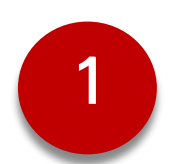

#### 보물 상자 발견 팝업창

- 잡초 파밍 시 일정 확률로 [보물 상자]를 발견한다.
- : [보물 상자 발견 팝업창], [보물 상자 아이콘] 출력
- : 광장에
- 화면 터치 시, 팝업창을 출력해제하고 [보물 상자 도전 팝업창]을 출력한다.

| 항목 | Туре | 항목명            | 설명                                                        | 참조 테이     |
|----|------|----------------|-----------------------------------------------------------|-----------|
| А  | Text | 보물상자 발견<br>텍스트 | - "보물 상자 발견"                                              | StringDat |
| В  | lcon | 보물 상자<br>아이콘   | - 보물상자 아이콘을 출력한다.                                         | BoxData   |
| С  | Text | 보물 상자<br>아이템명  | <ul> <li>해당 [보물 상자 아이템]의 아이템</li> <li>명을 출력한다.</li> </ul> | StringDat |

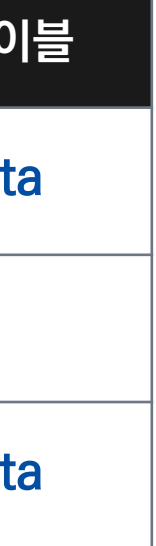

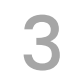

#### 참고 이미지

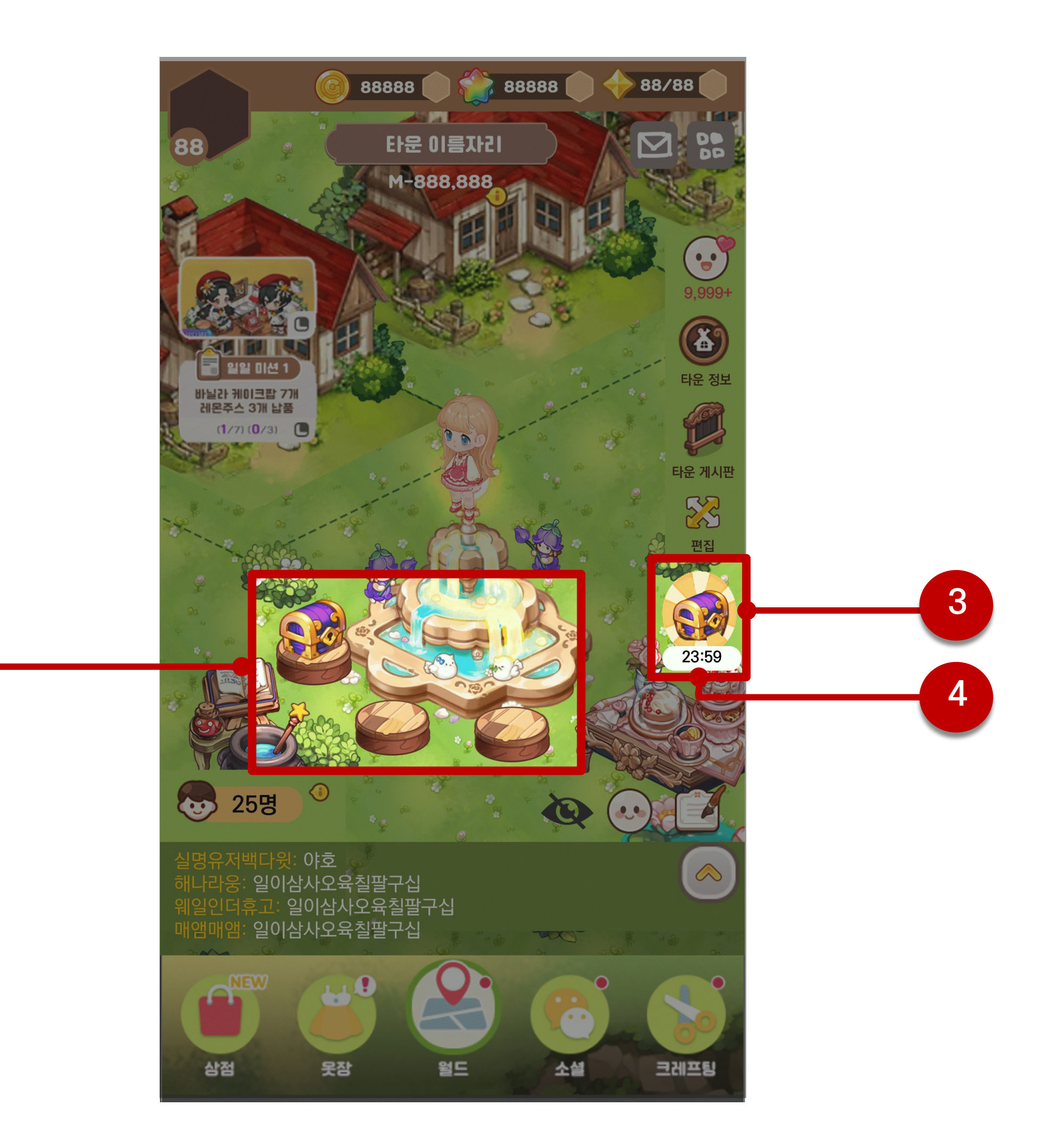

#### SKYWALK

#### 상세 설명

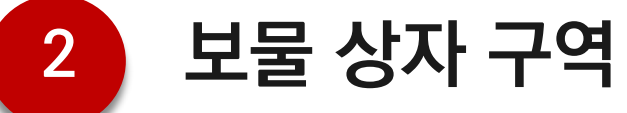

- 보물 상자 발견 시, [보물 상자 구역]에 해당 보물 상자 아이템을 자동으로 출력한다.
- [보물 상자 구역]엔 최대 3개의 보물 상자가 배치될 수 있다.
- 배치된 [보물 상자 아이템] 터치 시, [보물 상자 도전 팝업창]을 출력한다.

#### 3 보물 상자 아이콘

Type: Icon

- 보물 상자 출연 시, [보물 상자 아이콘]을 출력한다.
- 보물 상자 아이콘은 보물 상자 도전 시간 동안에만 출력한다.
- 모든 유저한테 노출된다.
- 터치 시, 캐릭터가 [보물 상자 구역]으로 자동으로 이동한다.

# 4 보물 상자 도전 시간

Type: Time

- 보물 상자 도전 시간을 출력한다.
- MM:SS

참조 테이블: BoxData

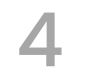

#### 참고 이미지

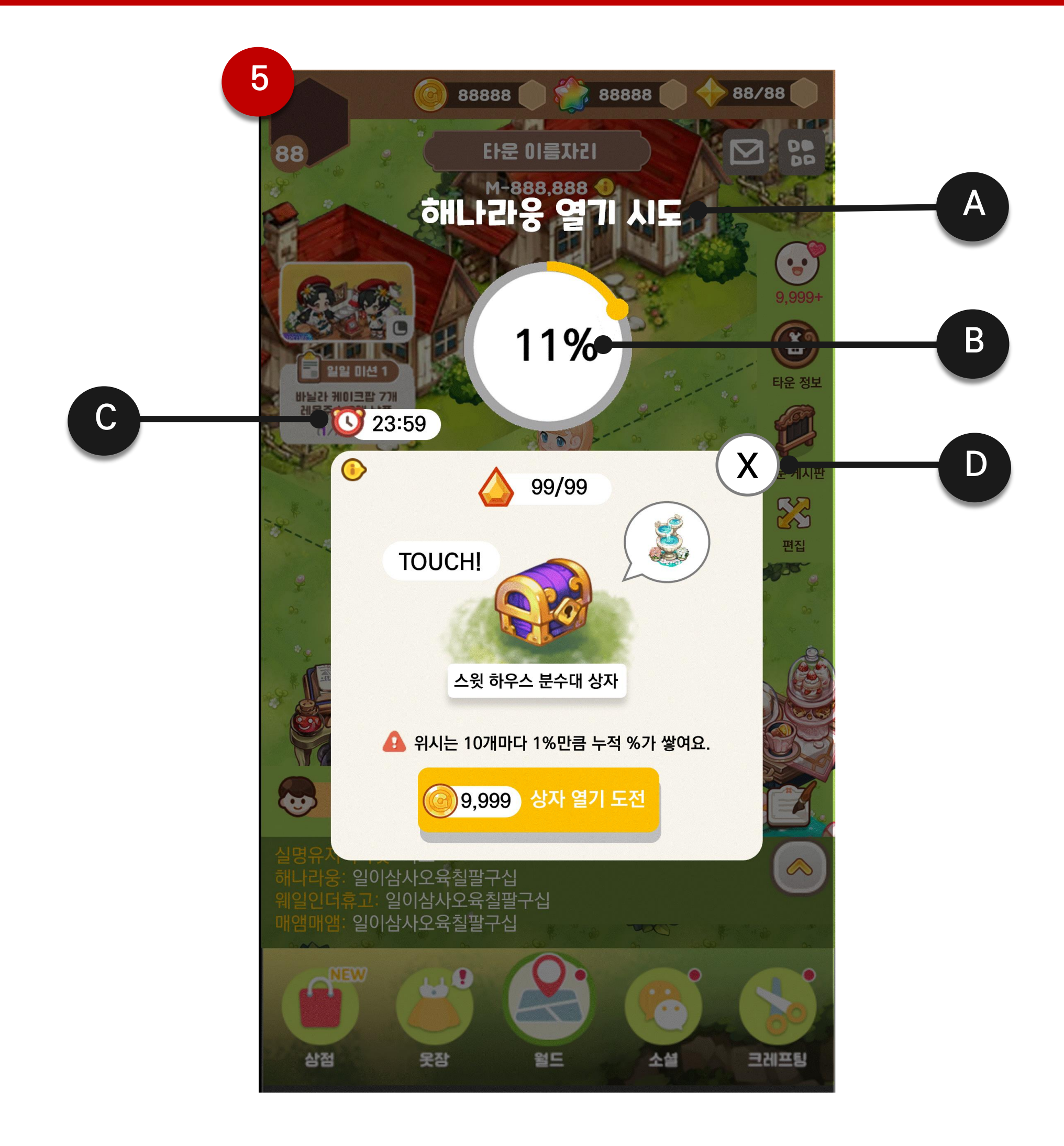

#### SKYWALK

#### 상세 설명

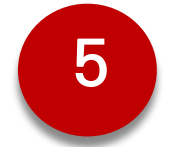

#### 보물 상자 도전 팝업창

- 잡초 파밍 시 일정 확률로 [보물 상자]를 발견한다.

- : [보물 상자 발견 팝업창] 출력
- 화면 터치 시, 팝업창을 출력해제한다.

| 항목 | Туре   | 항목명          | 설명                                                                                                    | 참조 테0     |
|----|--------|--------------|----------------------------------------------------------------------------------------------------|-----------|
| А  | Text   | 열기 도전<br>텍스트 | - "{닉네임} 열기 도전"                                                                                                    | StringDat |
| В  | Text   | 상자 오픈<br>확률  | <ul> <li>상자 오픈 확률을 출력한다.</li> <li>[위시] 1개당 1%의 확률로 보물상<br/>자가 열리며 원하는 만큼 소모하여<br/>도전할 수 있다.</li> <li>상자 열기를 실패할 경우, 위시<br/>10개마다 1%씩 고정 확률이<br/>누적된다. (다른 유저가 실패한<br/>경우에도 %가 올라간다.)</li> <li>예시) 19개를 소모하여 열었을 경우</li> <li>→ 1% 누적</li> <li>[보물 상자 도전 팝업창]을 새로<br/>출력 했을 때, 다른 유저의 누적<br/>확률이 반영된다.</li> </ul> | BoxData   |
| С  | Time   | 도전 시간        | <ul> <li>보물 상자의 남은 도전 시간을 출<br/>력한다.</li> <li>도전 시간이 지나면 보물 상자 열<br/>기에 도전할 수 없다.</li> </ul>                                                                                                    | BoxData   |
| D  | Button | 닫기 버튼        | - 터치 시, [보물 상자 도전 팝업창]<br>을 출력해제한다.                                                                                                    |           |

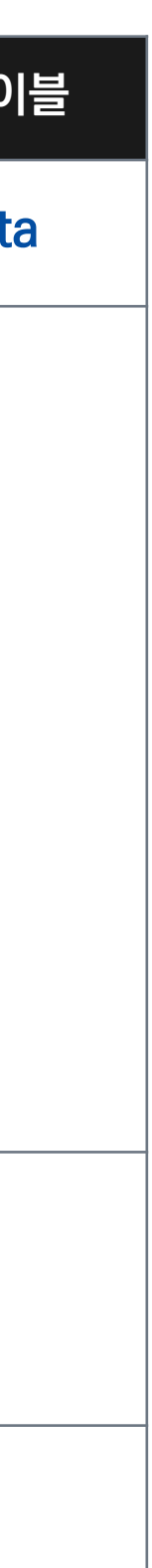

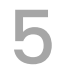

#### 참고 이미지

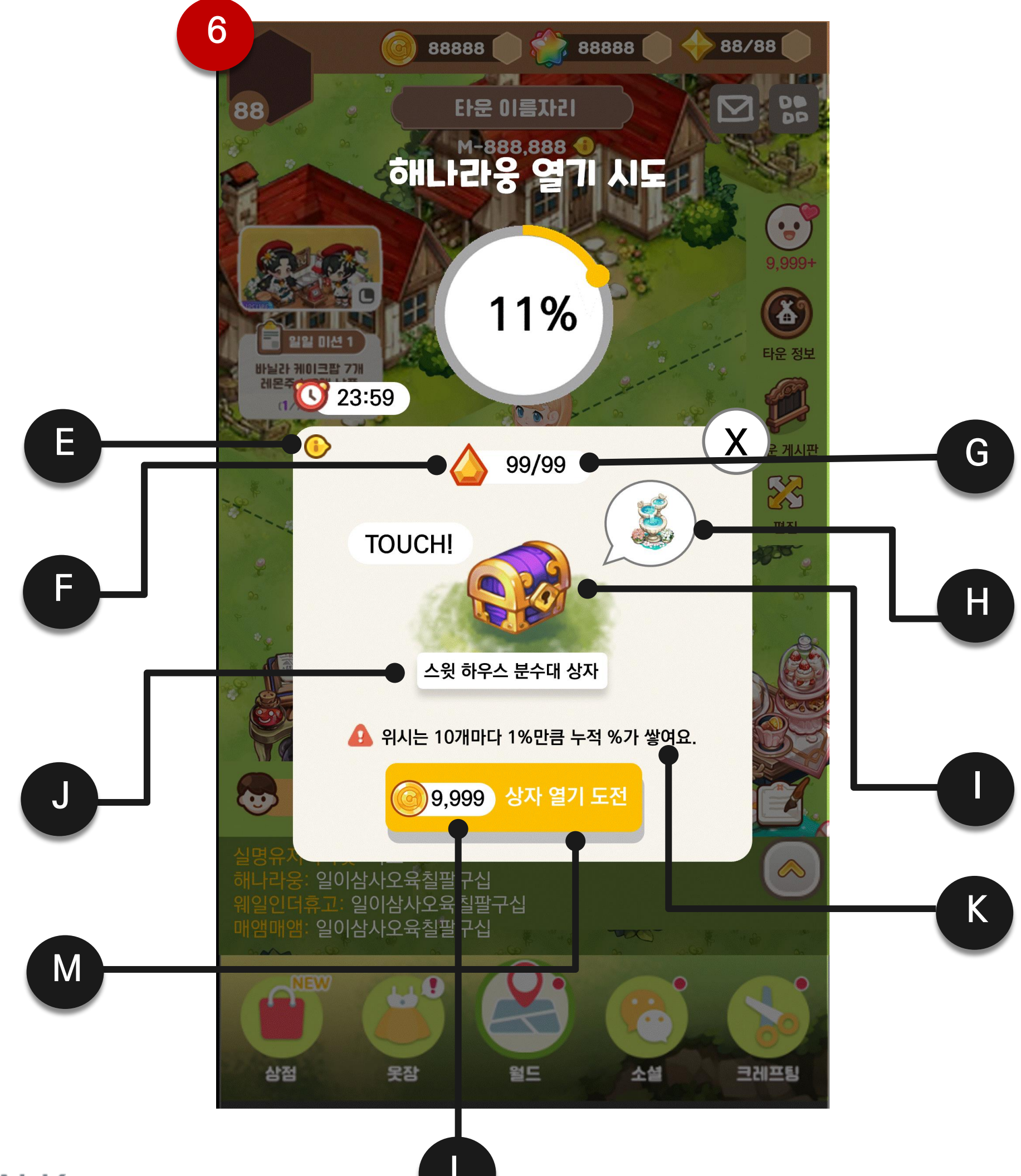

SKYWALK

#### 상세 설명

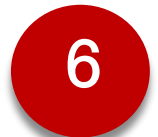

#### 보물 상자 도전 팝업창

| 항목 | Туре   | 항목명           | 설명                                                                                                    | 참조 테이블                         |
|----|--------|---------------|----------------------------------------------------------------------------------------------------|--------------------------------|
| E  | lcon   | 안내 아이콘        | - 터치 시 [보물 상자 안내 팝업창]<br>을 출력한다.                                                                                                    |                                |
| F  | lcon   | 위시 아이콘        | - 위시 아이콘을 출력한다.                                                                                                    | Consumelte<br>ta<br>MoneyTable |
| G  | Text   | 위시 보유량<br>텍스트 | <ul> <li>유저의 위시 보유량을 출력한다.</li> <li>보유량 / 최대 수용량</li> </ul>                                                                                     | LevelData                      |
| Н  | lcon   | 아이템 아이콘       | <ul> <li>보물 상자 안에 들어있는 아이<br/>템 아이콘을 출력한다.</li> </ul>                                                                                           | Arrangeltem<br>a               |
| I  | lcon   | 상자 아이콘        | - 보물 상자 아이콘을 출력한다.                                                                                                    | BoxData                        |
| J  | Text   | 아이템명          | <ul> <li>해당 보물 상자 아이템의 아이<br/>템명을 출력한다.</li> </ul>                                                                                              | StringData                     |
| K  | Text   | 안내 텍스트        | - "위시는 10개마다 1%만큼 누<br>적 %가 쌓여요."                                                                                                    | StringData                     |
| L  | Text   | 골드 소모량        | <ul> <li>해당 상자를 여는 데 소모되는<br/>골드량을 출력한다.</li> <li>보유 골드량이 부족 시, 빨간색<br/>으로 표시한다.</li> </ul>                                                     | BoxData ►<br>BoxOpenTa         |
| M  | Button | 상자 오픈<br>버튼   | <ul> <li>터치 시, 즉시 상자 오픈 도전을<br/>하며, 연출 후, [상자 열기 성공<br/>팝업창] 혹은 [상자 열기 실패<br/>팝업창]을 출력한다.</li> <li>위시 혹은 골드가 부족할 경우,<br/>버튼을 비활성화한다,</li> </ul> |                                |

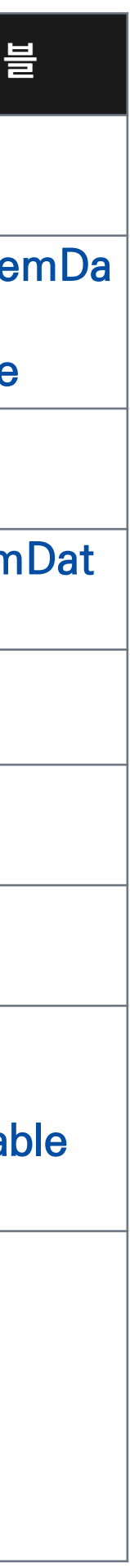

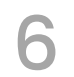

#### 참고 이미지

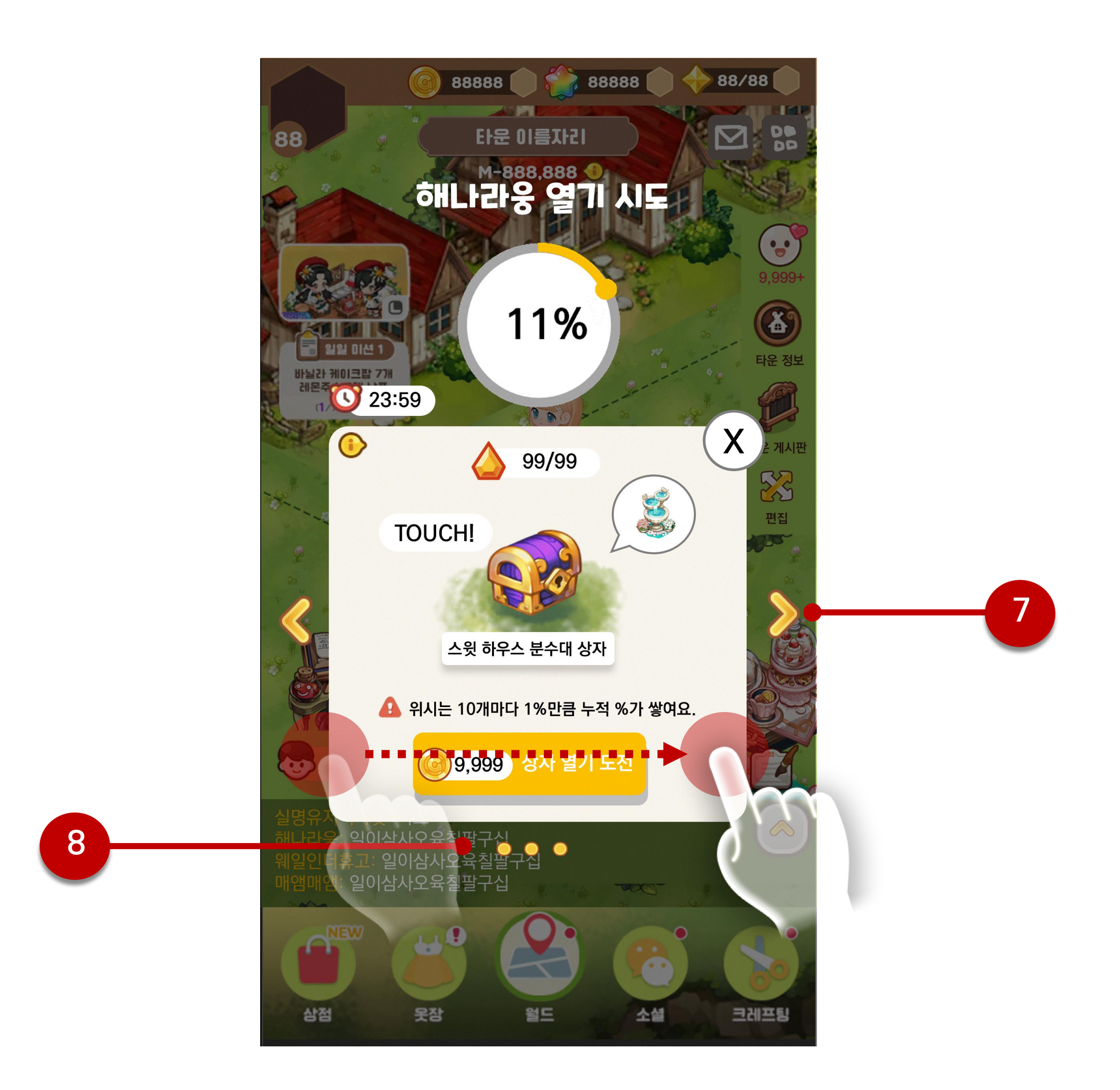

#### SKYWALK

#### 상세 설명

# 7 보물 상자 팝업 화살표 아이콘

Type: Icon

- 타운에 발견된 보물 상자가 2개 이상일 경우, 출력한다.

- 터치 시, 다른 [보물 상자 도전 팝업창]을 출력한다.

※ 좌우 스와이프 시, 다음 팝업창으로 넘어간다.

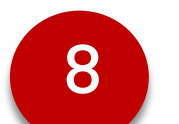

#### 팝업 개수 표시 아이콘

Type: Icon

- 타운에 발견된 보물 상자가 2개 이상일 경우, 출력한다.
- 타운에 배치되어 있는 보물 상자 개수만큼 출력한다.

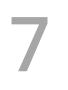

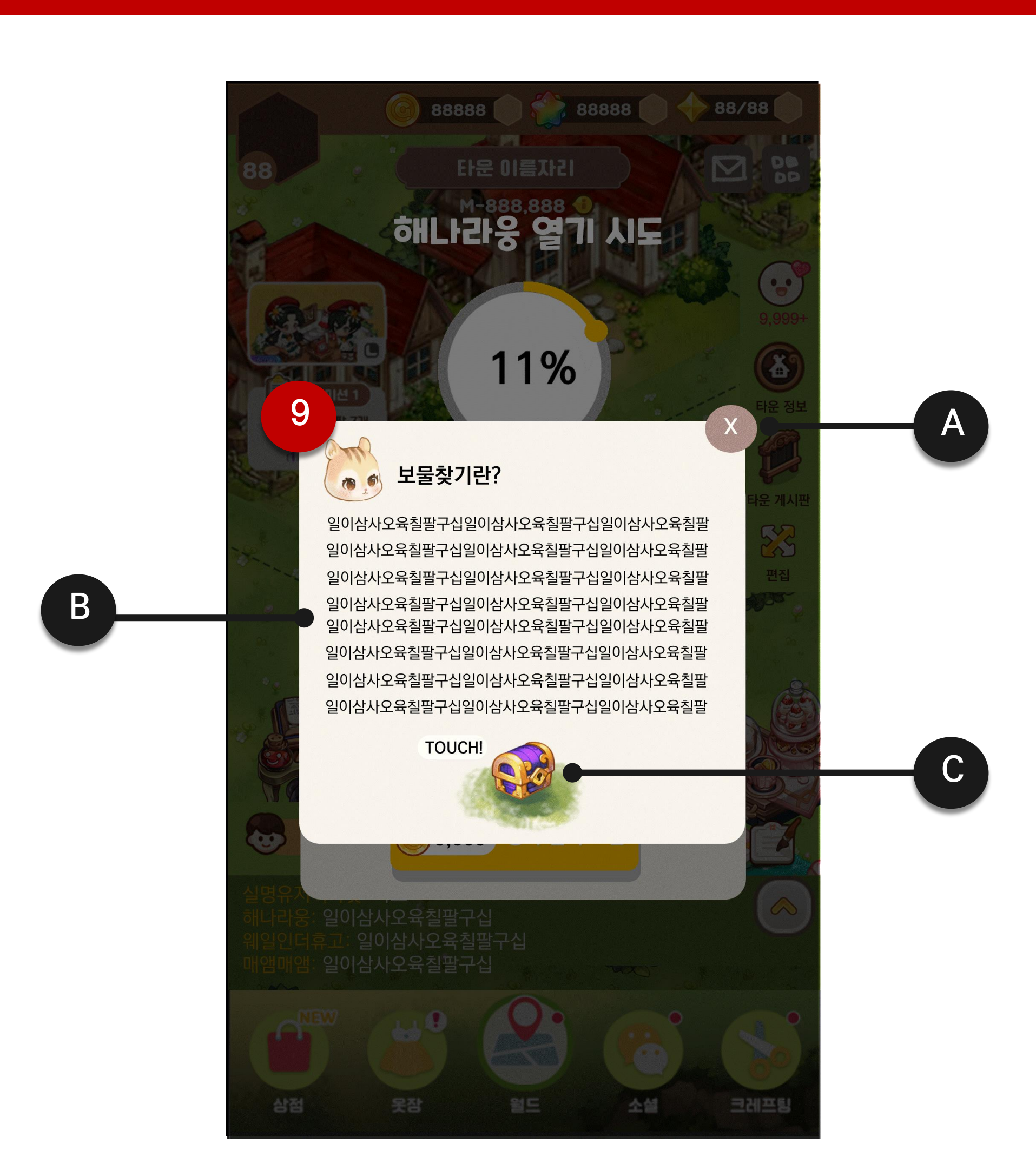

### 참고 이미지

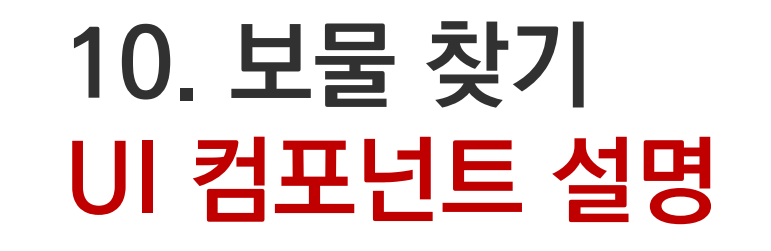

#### 상세 설명

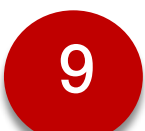

#### 보물 찾기 안내 팝업창

 [안내 아이콘] 터치 시, 화면 알파처리 후, 화면 중앙에 [보물 찾기 안내 팝업창]을 출력한다.

| 항목 | Туре   | 항목명            | 설명                                  | 참조 테이      |
|----|--------|----------------|-------------------------------------|------------|
| А  | Button | 닫기 버튼          | - 터치 시, [보물 찾기 안내 팝업창]<br>을 출력해제한다. |            |
| В  | Text   | 보물찾기 안내<br>텍스트 | *추후 지정 예정                           | StringDate |
| С  | lcon   | 아이템 아이콘        | *추후 지정 예징                           |            |

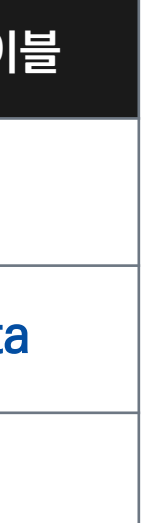

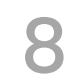

#### 참고 이미지

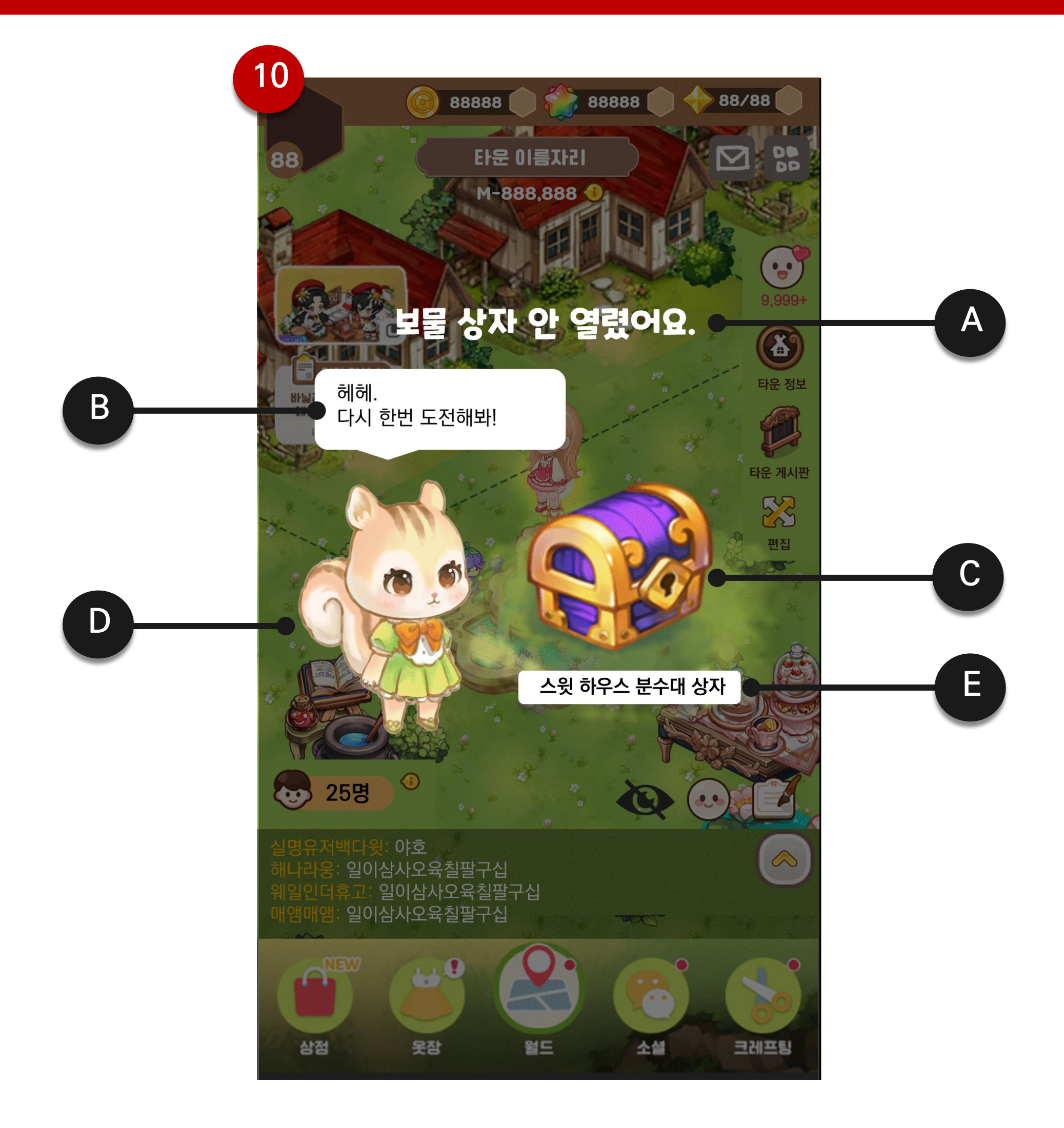

#### SKYWALK

#### 상세 설명

10

#### 상자 열기 실패 팝업창

- [상자 오픈 버튼] 터치 시, 즉시 상자 오픈 도전을 하며, 연출 후 [상자 열기 성공 팝업창] 혹은 [상자 열기 실패 팝업창]을 출력한다.
- 화면 터치 시, [상자 열기 실패 팝업창]을 출력해제하고 [보물 상자 도전 팝업 창]을 출력한다.

| 항목 | Туре              | 항목명             | 설명                                                              | 참조 터           |
|----|-------------------|-----------------|-----------------------------------------------------------------|----------------|
| A  | Text              | 상자 열기<br>실패 텍스트 | - "보물 상자가 안 열렸어요."                                              | SringD         |
| В  | Text              | NPC 대사<br>텍스트   | - "헤헤. 다시 한번 도전해봐!"                                             | String         |
| С  | lcon              | 보물상자<br>아이콘     | - 해당 보물 상자 아이콘을 출력한다.                                           |                |
| D  | Spine<br>Resource | 베키 NPC          | <ul> <li>- 베키 NPC를 출력한다.</li> <li>- NPC 애니메이션을 출력한다.</li> </ul> | NPCDa<br>AnimD |
| E  | Text              | 아이템명            | - 해당 보물 상자 아이템명을 출력한다.                                          |                |

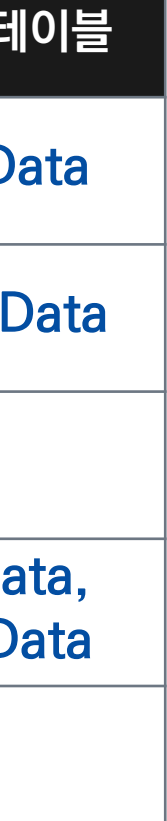

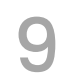

#### 참고 이미지

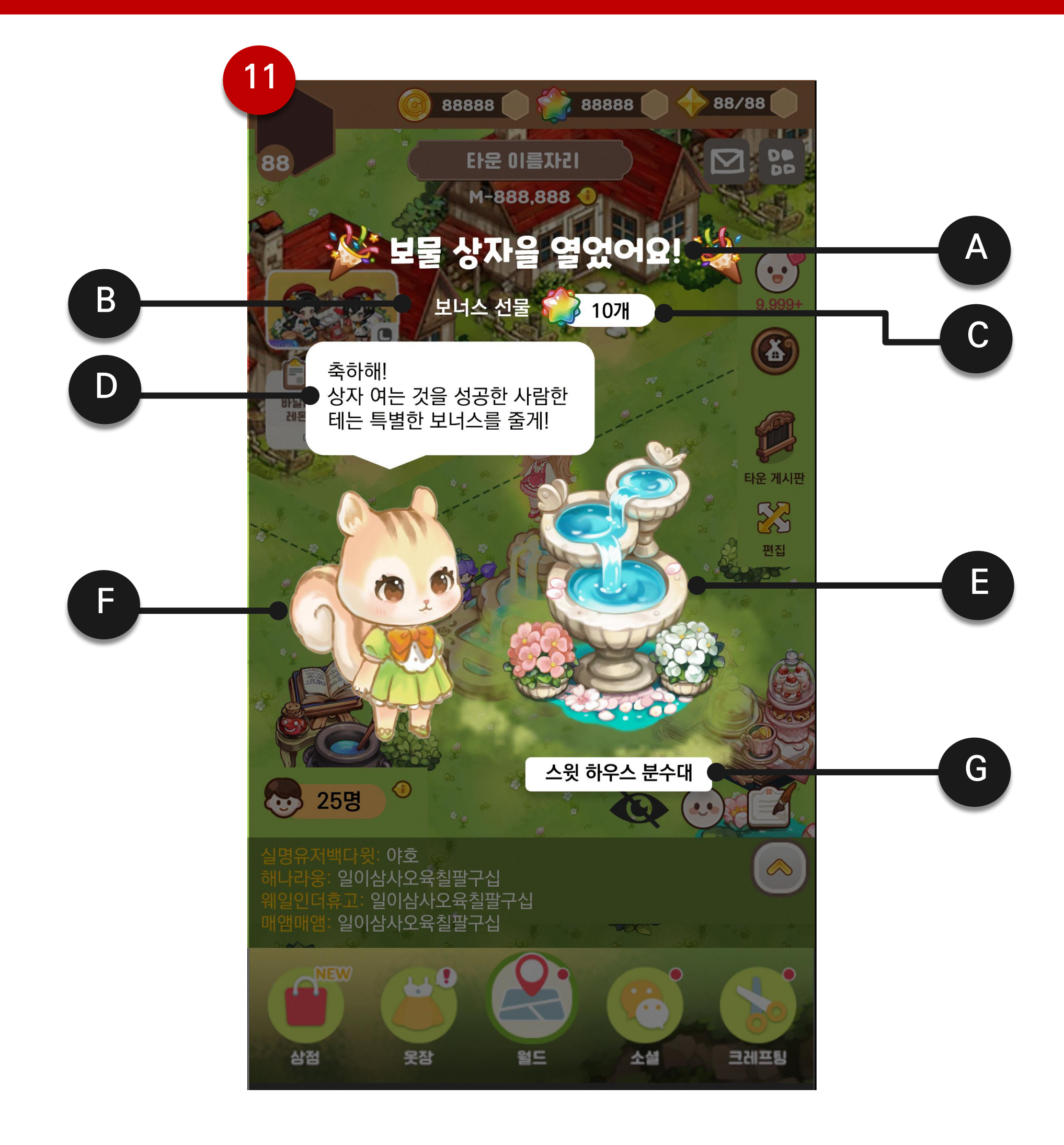

#### SKYWALK

#### 상세 설명

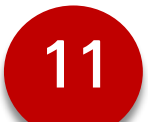

#### 상자 열기 성공 팝업창

- [상자 오픈 버튼] 터치 시, 즉시 상자 오픈 도전을 하며, 연출 후 [상자 열기 성공 팝업창] 혹은 [상자 열기 실패 팝업창]을 출력한다.
- 화면 터치 시, [상자 열기 성공 팝업창]을 출력해제하고 해당 보물 상자 아이 템과 주얼이 즉시 지급된다.
- : 보물 상자 아이템은 우편함으로 지급되며, 주얼은 즉시 재화에 반영된다.
- 주얼은 보물상자 여는 것을 성공한 유저한테만 지급한다.

| 항목 | Туре              | 항목명             | 설명                                                          | 참조 터   |
|----|-------------------|-----------------|-------------------------------------------------------------|--------|
| А  | Text              | 상자 열기<br>성공 텍스트 | - "보물 상자를 열었어요!"                                            | String |
| В  | Text              | 보너스 선물<br>텍스트   | - "보너스 선물"                                                  | String |
| С  | Text              | 재화 개수<br>텍스트    | - 지급 주얼 개수를 출력한다.                                           | BoxDa  |
| D  | Text              | NPC 대사<br>텍스트   | <ul> <li>"축하해! 상자 여는 것을 성공한 너에<br/>게만 주얼을 준비했어!"</li> </ul> | String |
| E  | lcon              | 아이템 아이콘         | - 해당 아이템 아이콘을 출력한다.                                         |        |
| F  | Spine<br>Resource | 베키 NPC          | - 베키 NPC를 출력한다.                                             | AnimD  |
| G  | Text              | 아이템명            | - 해당 보물 상자 아이템명을 출력한다.                                      |        |

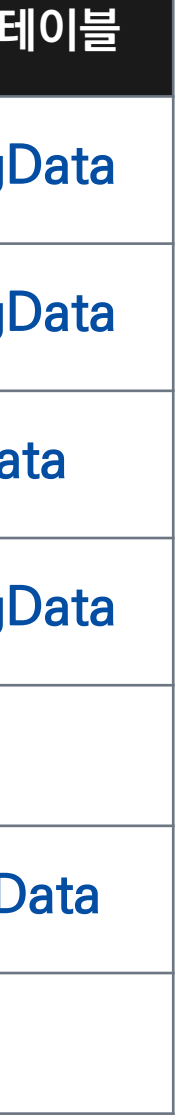

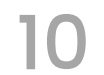

#### 참고 이미지

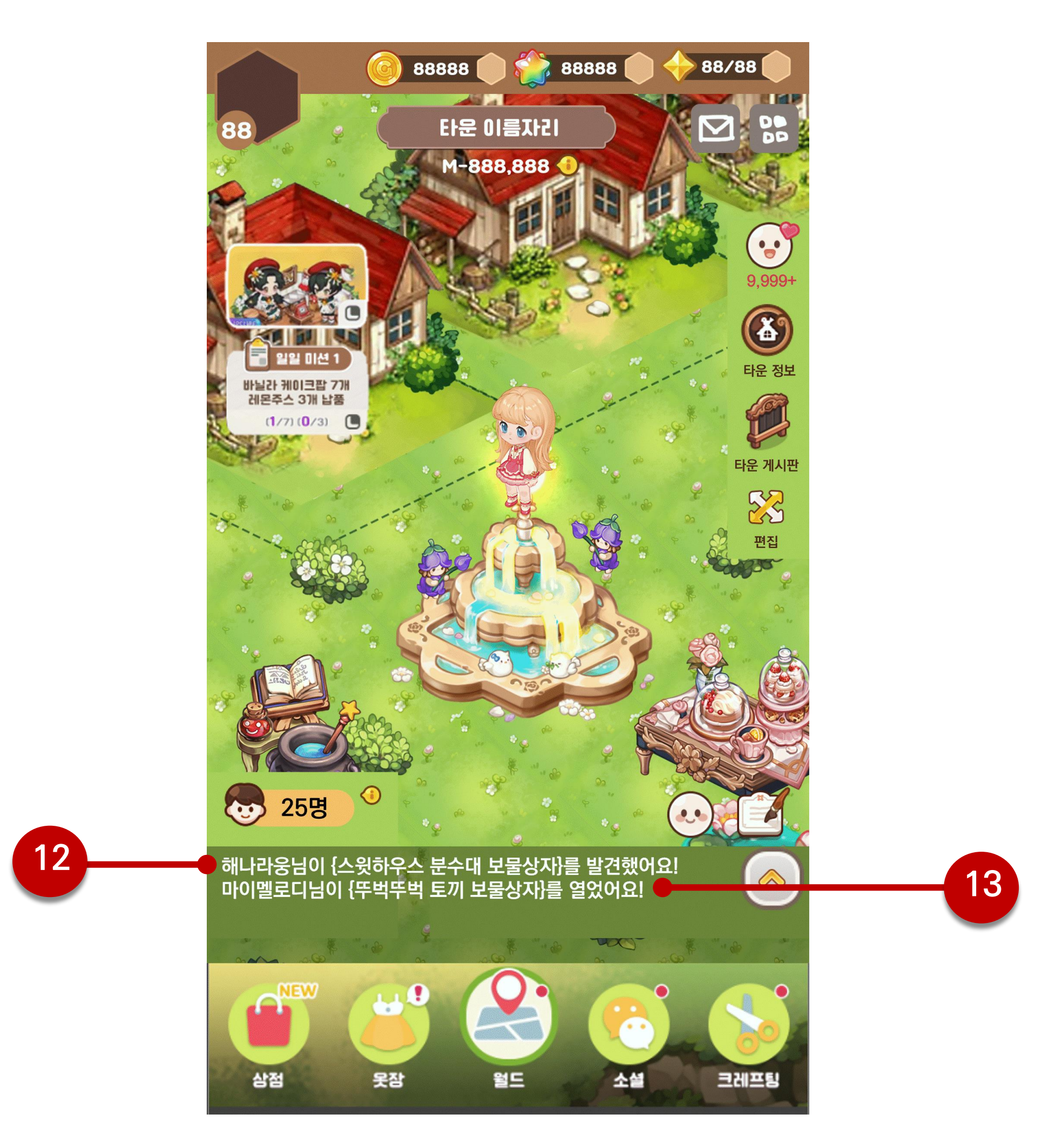

#### SKYWALK

#### 상세 설명

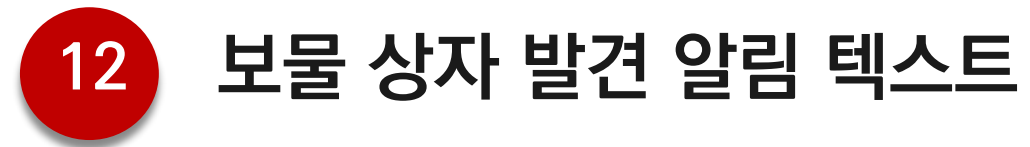

Type: Text

- 타운 주민이 보물상자를 발견 시, 광장 채팅창에 알림 텍스트를 출력한다.
- "{유저 닉네임}님이 {아이템명}를 발견했어요!

참조 데이터: StringData

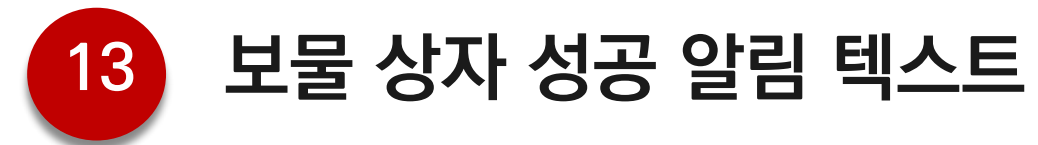

Type: Text

- 타운 주민이 보물상자를 발견 시, 광장 채팅창에 알림 텍스트를 출력한다.
- "{유저 닉네임}님이 {아이템명}를 열었어요!"

참조 데이터: StringData

#### 참고 이미지

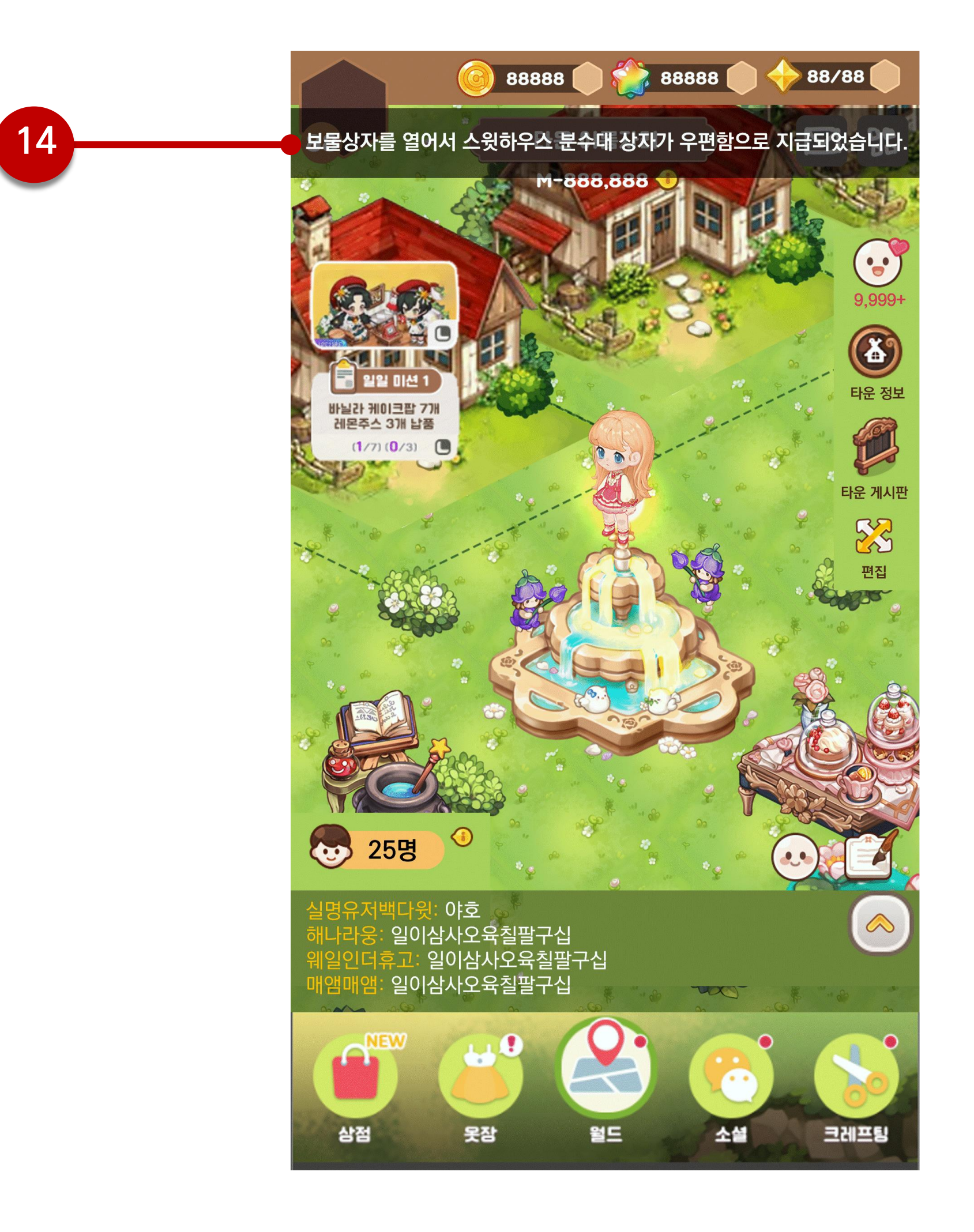

SKYWALK

#### 상세 설명

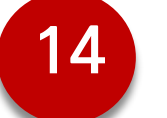

#### 상자 오픈 성공 알림

- 상자 열기를 성공한 유저가 있을 경우, 상자에 [위시]를 1회 이상 소모한 유 저들은 모두 상자 안에 있는 아이템을 획득할 수 있다.
- 상자에 위시를 1회 이상 소모한 유저들에게 모두 알림을 출력한다.
- 성공 후, [보물 상자 아이콘]과 [보물 상자 구역]에 있는 [보물 상자]를 출력 해제한다.

참조 테이블: StringData, MessageBoxData

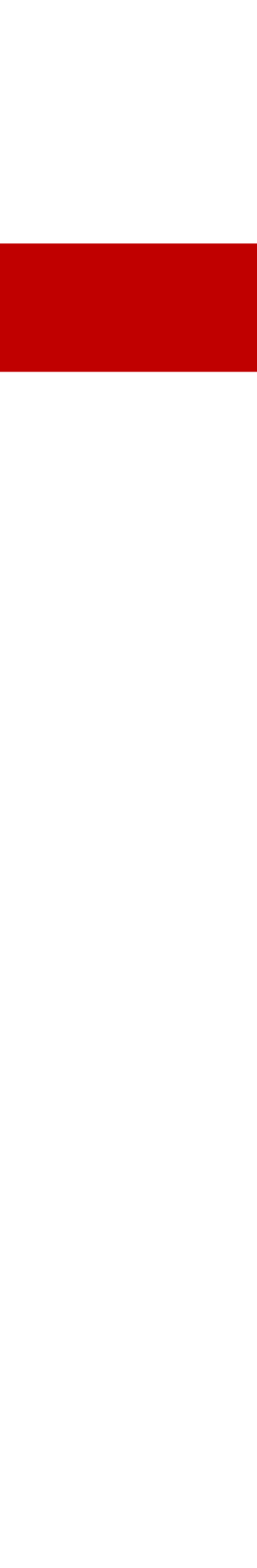

# 11. 타운 파티

Just Play. Walk the Sky.

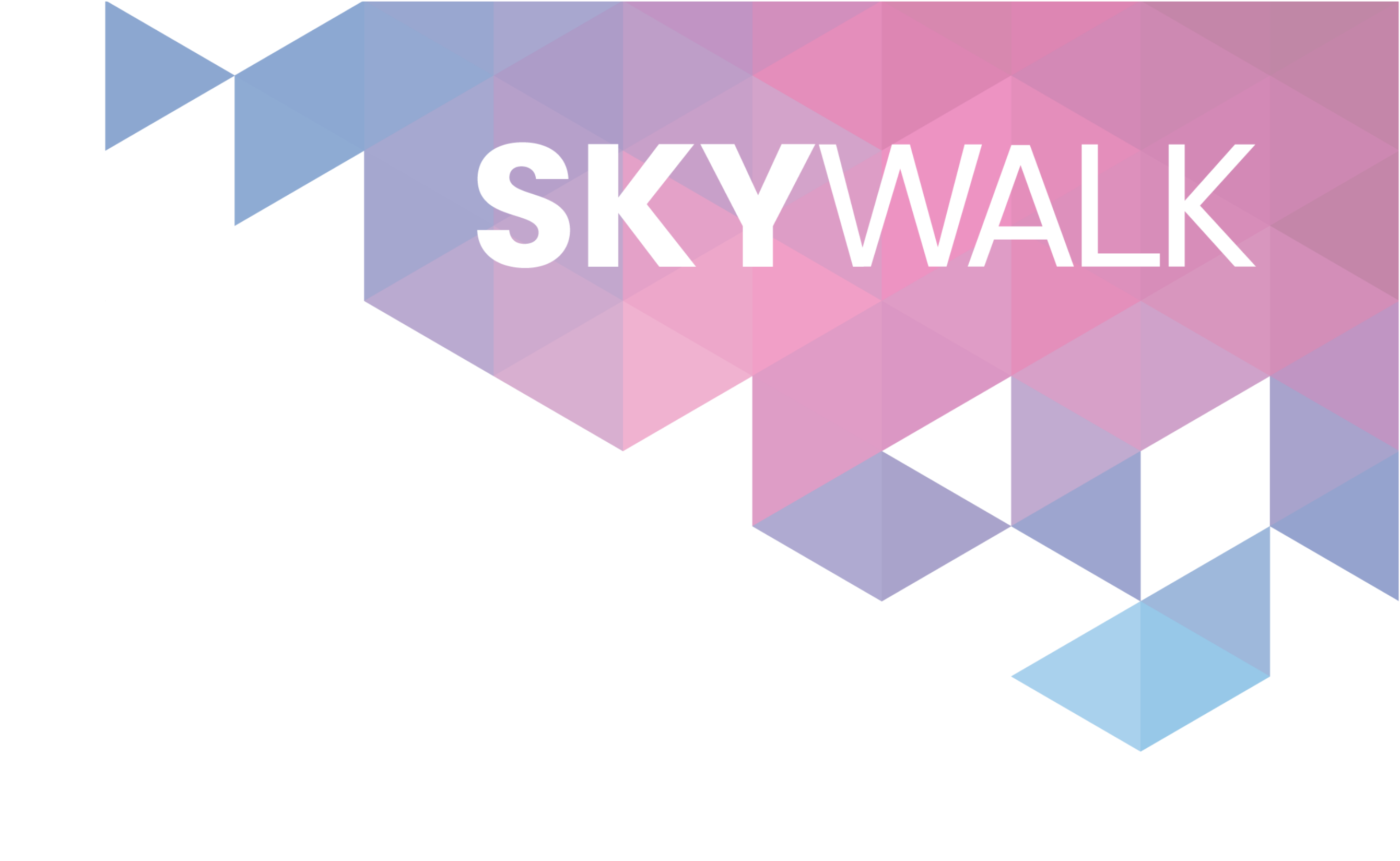

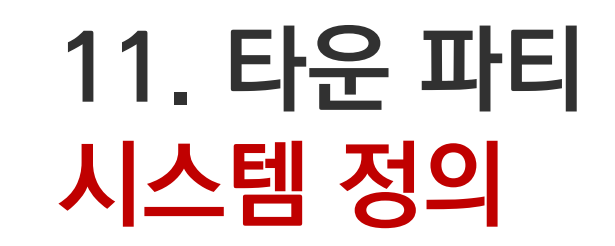

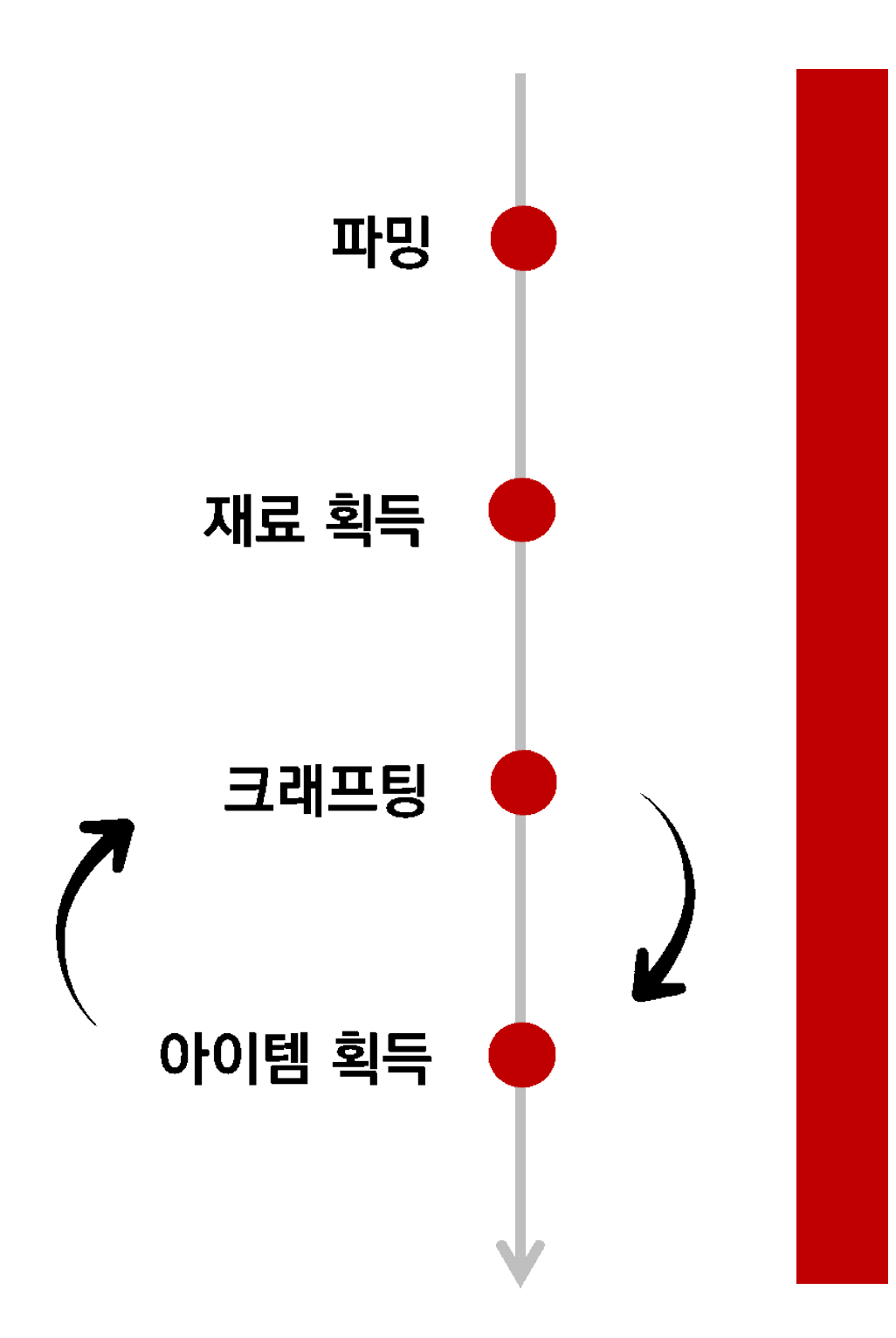

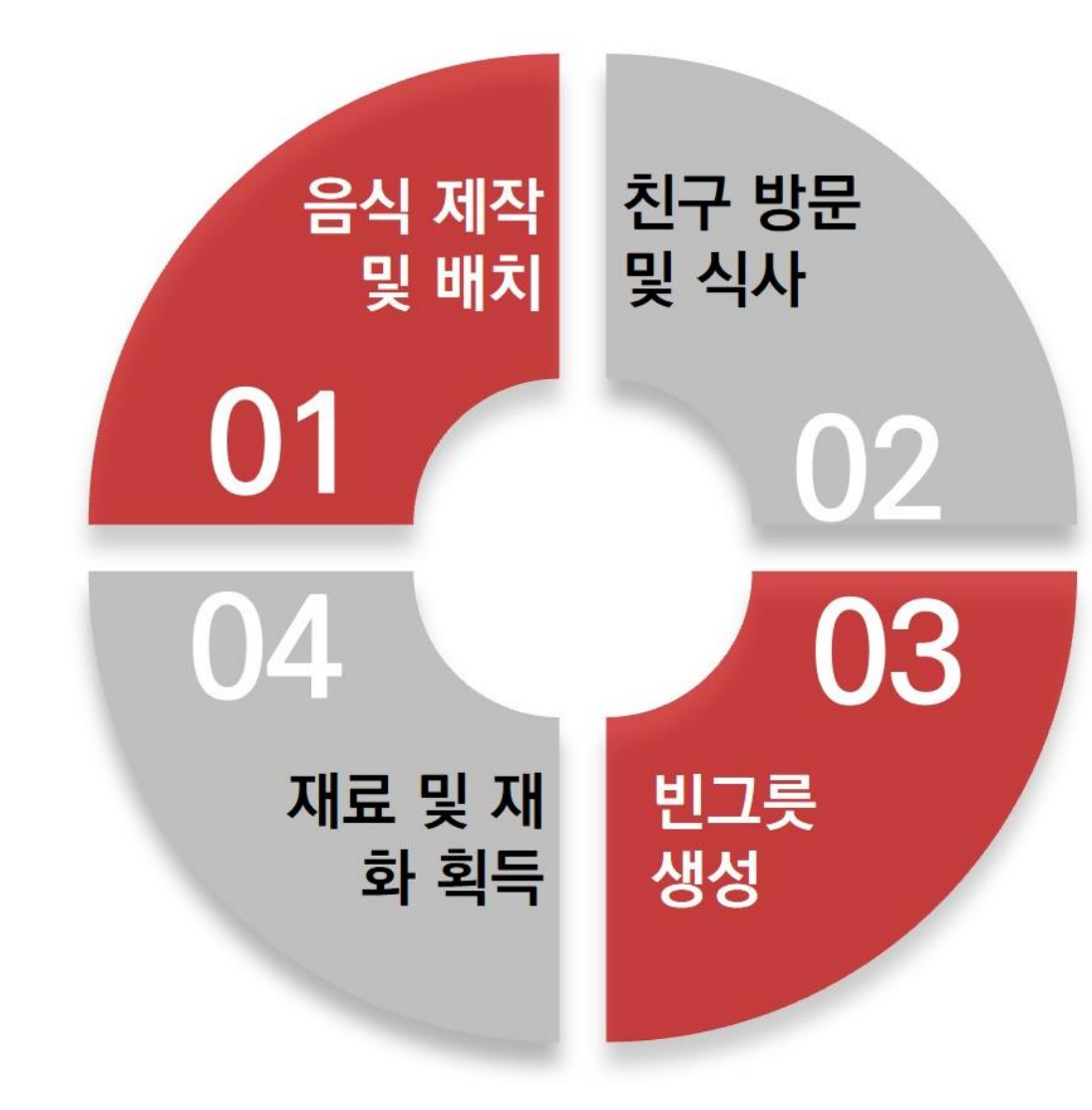

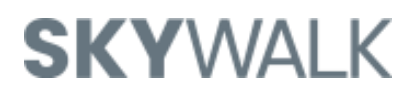

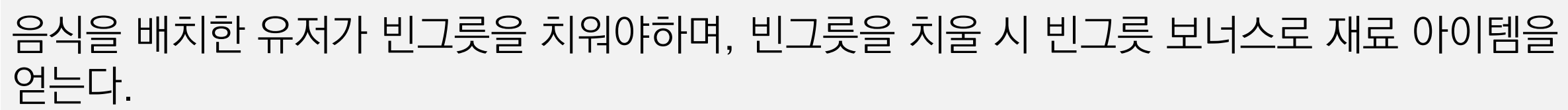

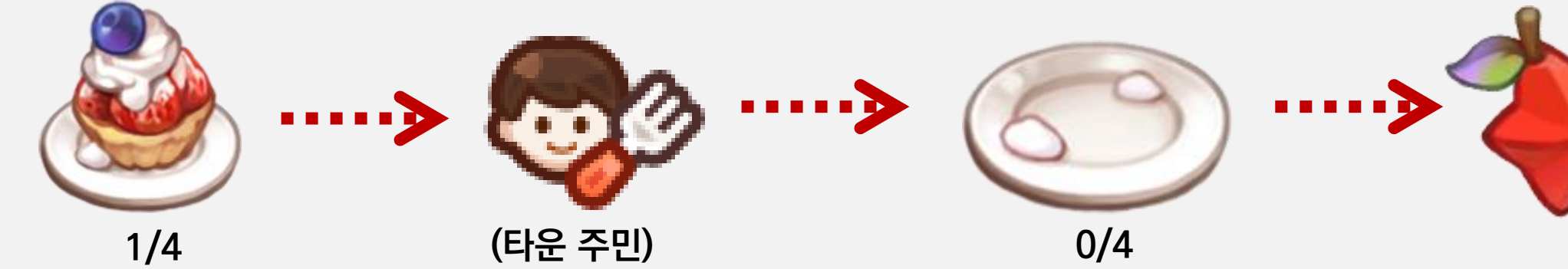

음식엔 섭취 횟수가 존재하며, 섭취 횟수를 다 채울 시, 빈그릇이 된다.

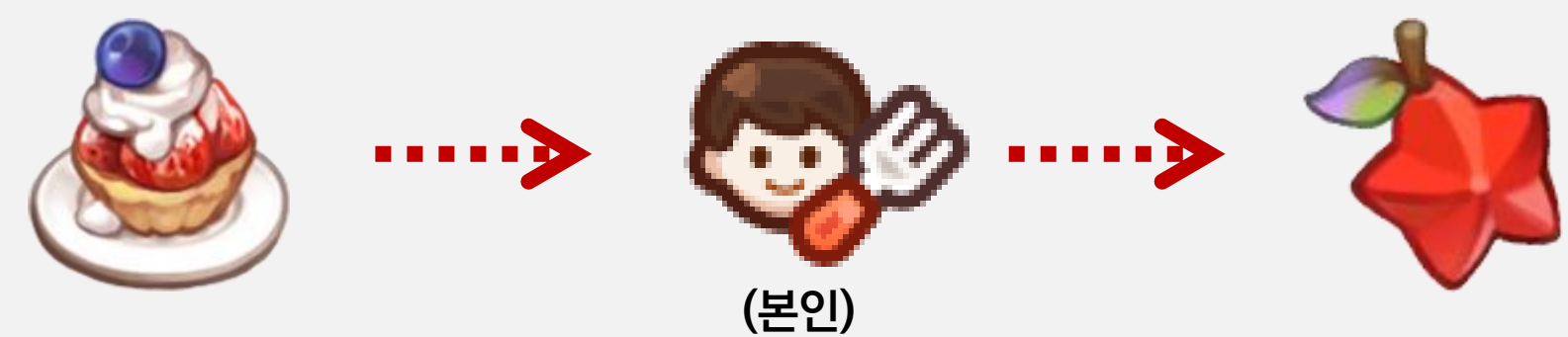

시스템이다. : 타운에는 음식을 최대 3개까지 배치할 수 있다. 음식을 먹으면 보너스 아이템을 획득할 수 있으며, 보너스 아이템은 음식 종류에 따라 다르다.

[타운 파티]는 유저가 타운 주민에게 음식을 대접하고 유저도 다른 사람이 배치한 음식을 먹는

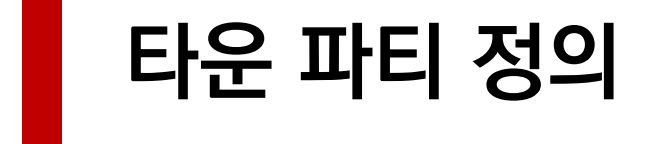

크래프팅을 통해 유저간의 선순환 구조를 끊임없이 제공한다.

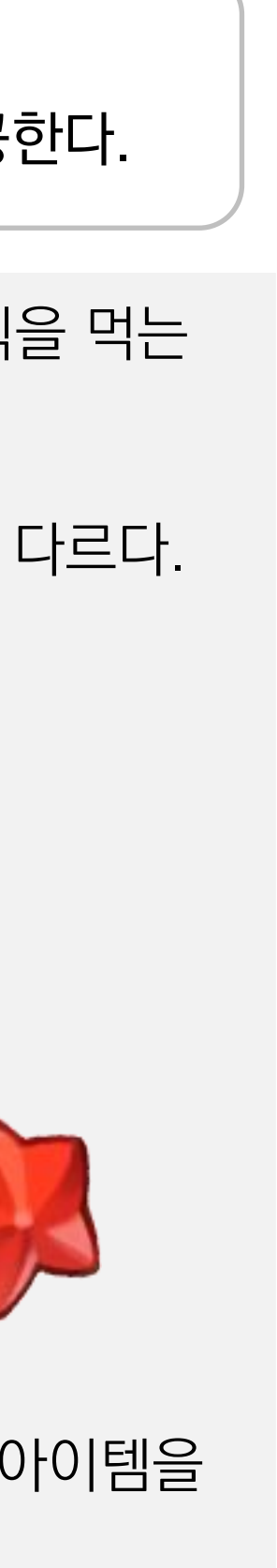

#### [음식 배치 아이콘]틀 터치한다.

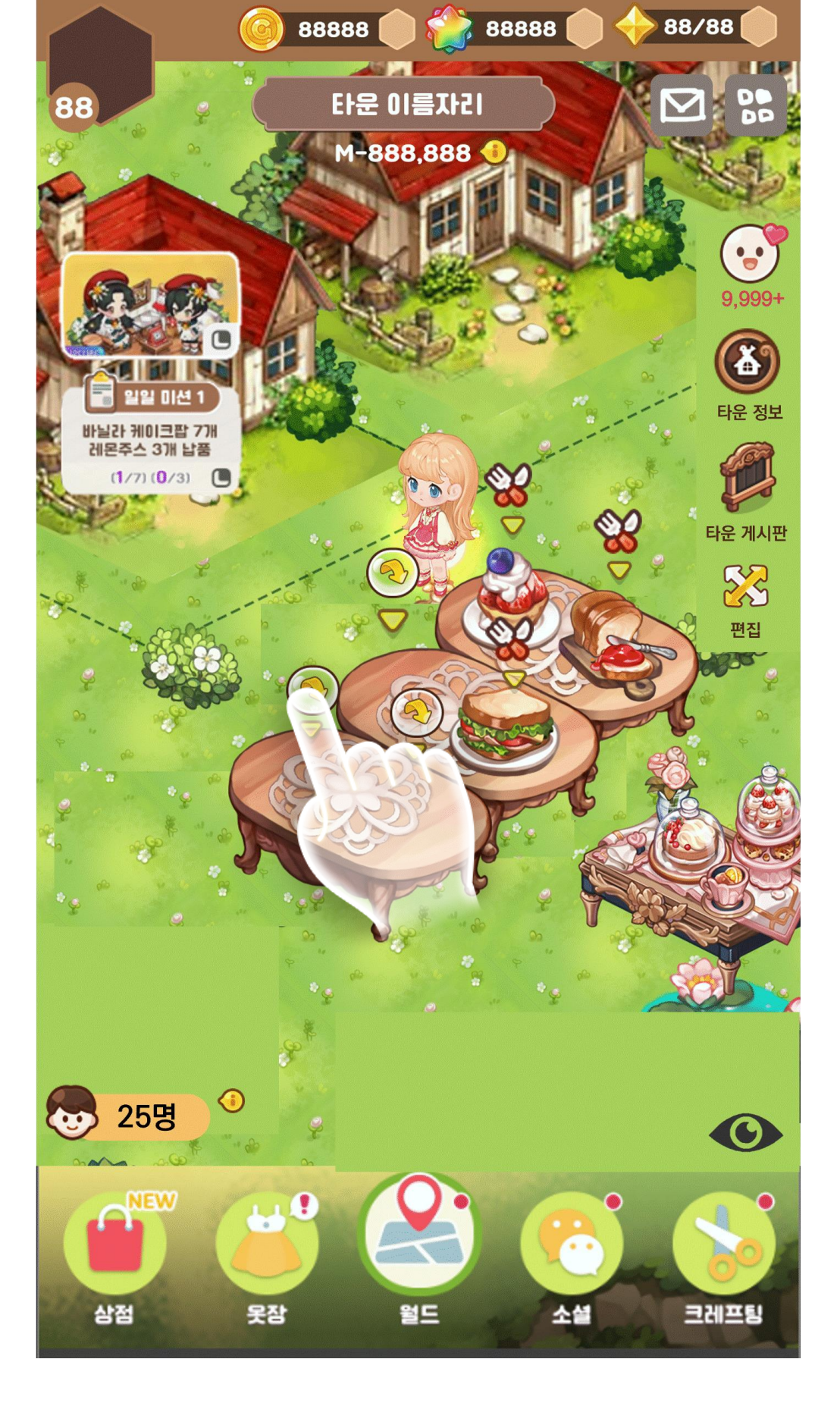

#### [음식 창고 팝업창]을 출력한다. 음식 선택 후 터치한다.

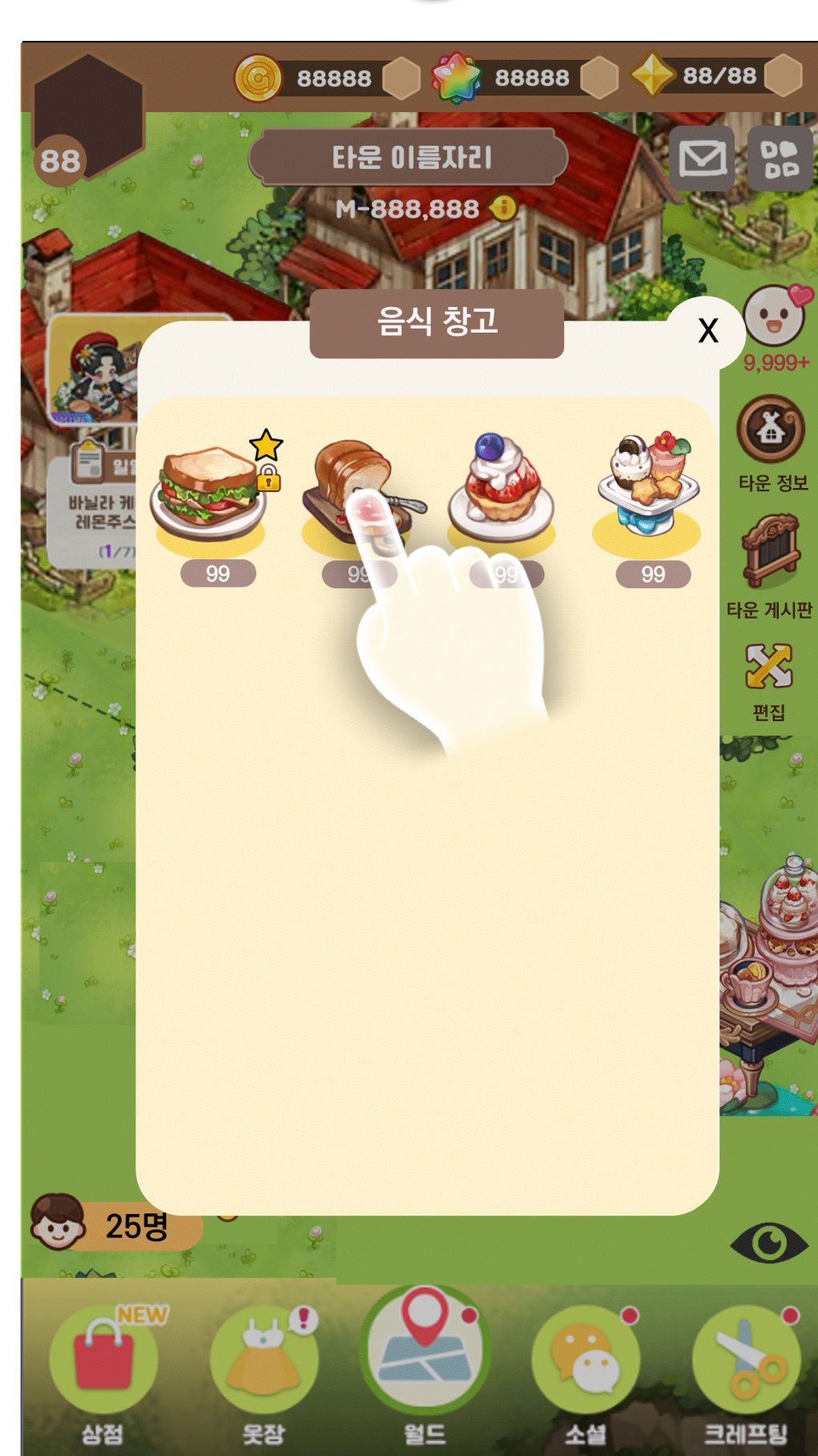

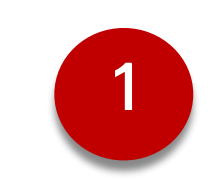

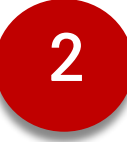

# 11. 타운 파티 UI 플로우 – 음식 배치

#### [음식 정보 팝업창]을 출력한다. [배치하기 버튼]을 터치한다.

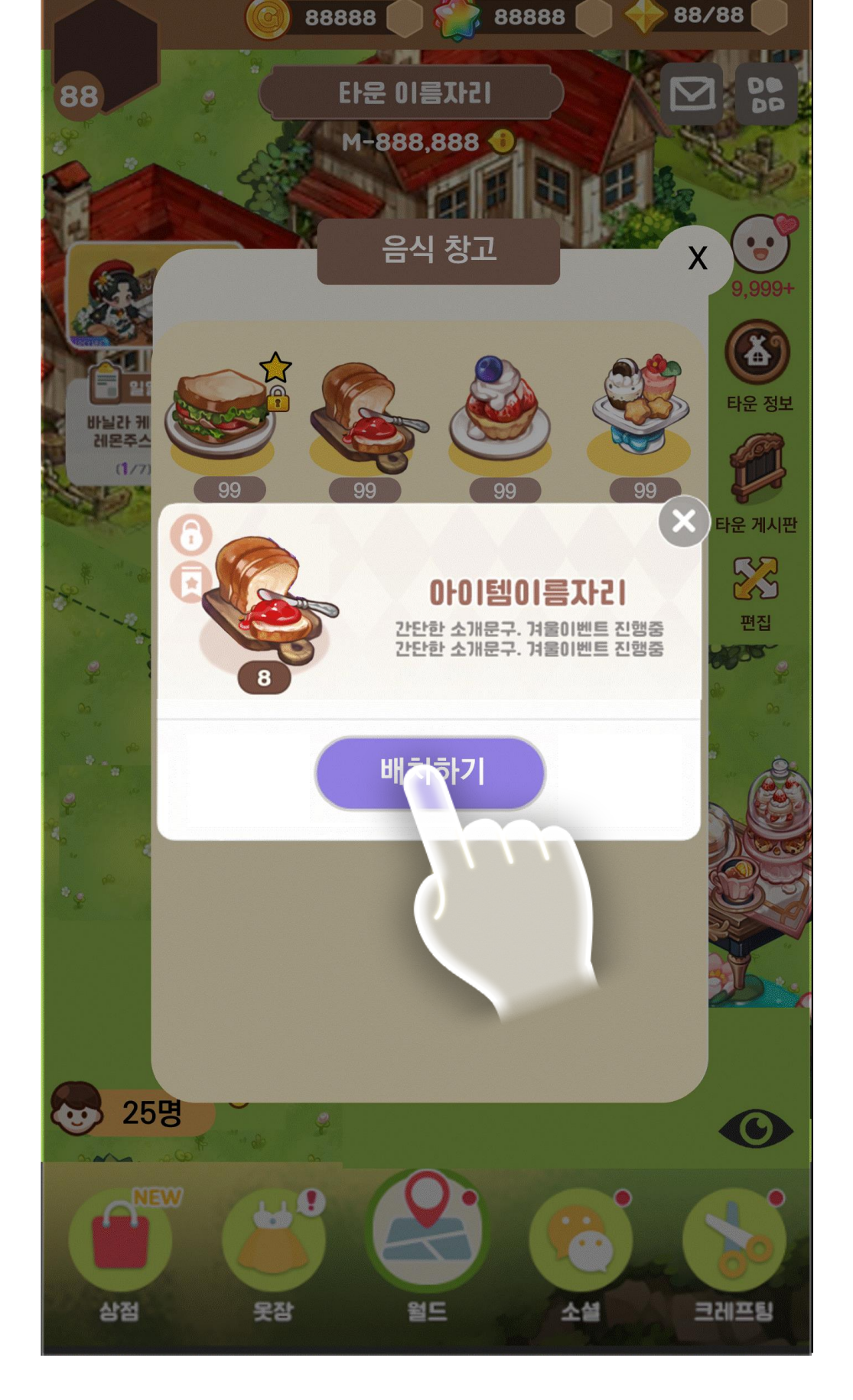

# 음식 배치 완료

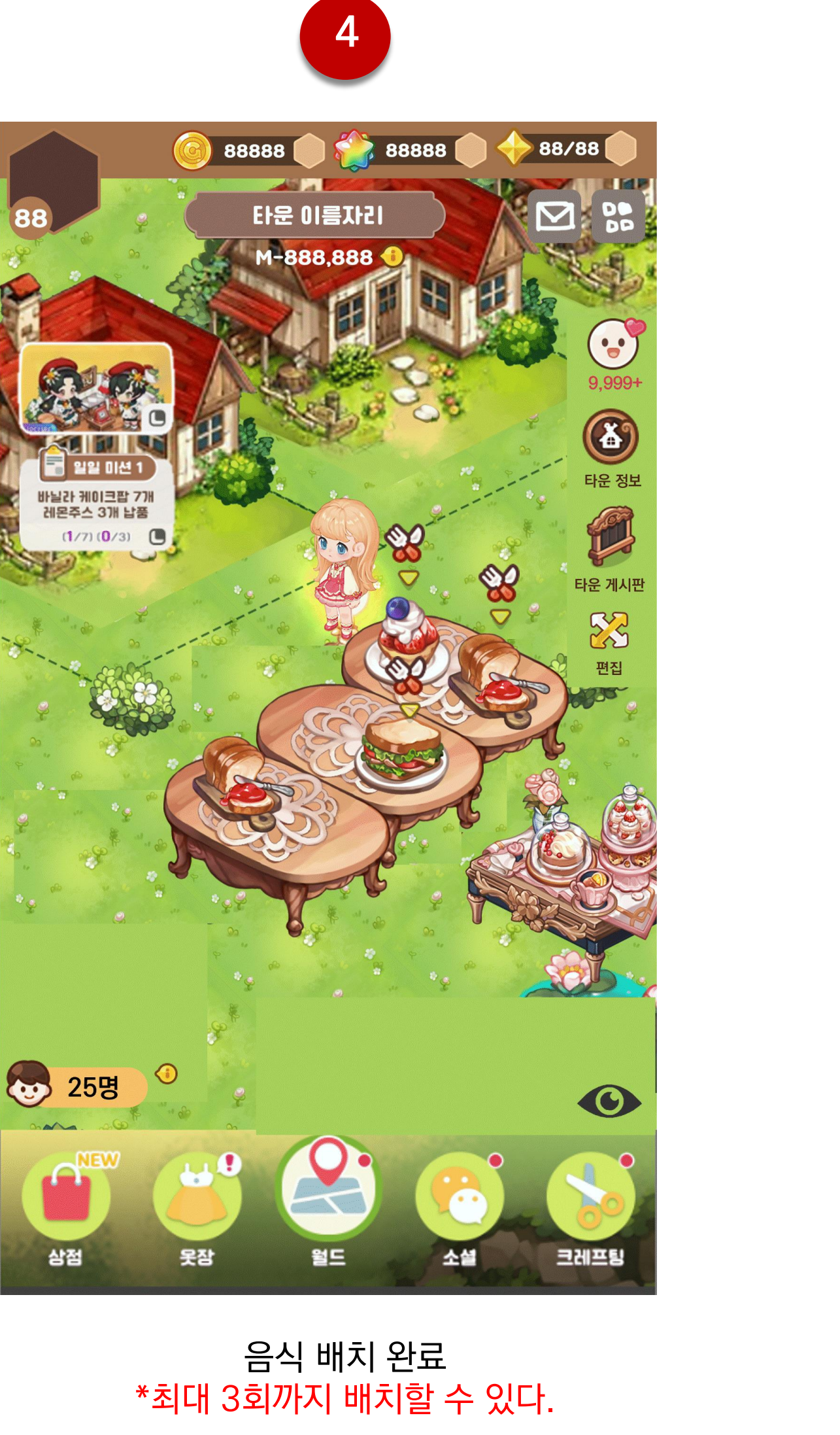

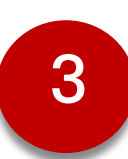

희망하는 음식 아이템 선택 후 터치 \*최대 3회까지 터치 가능하다.

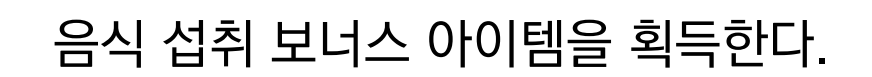

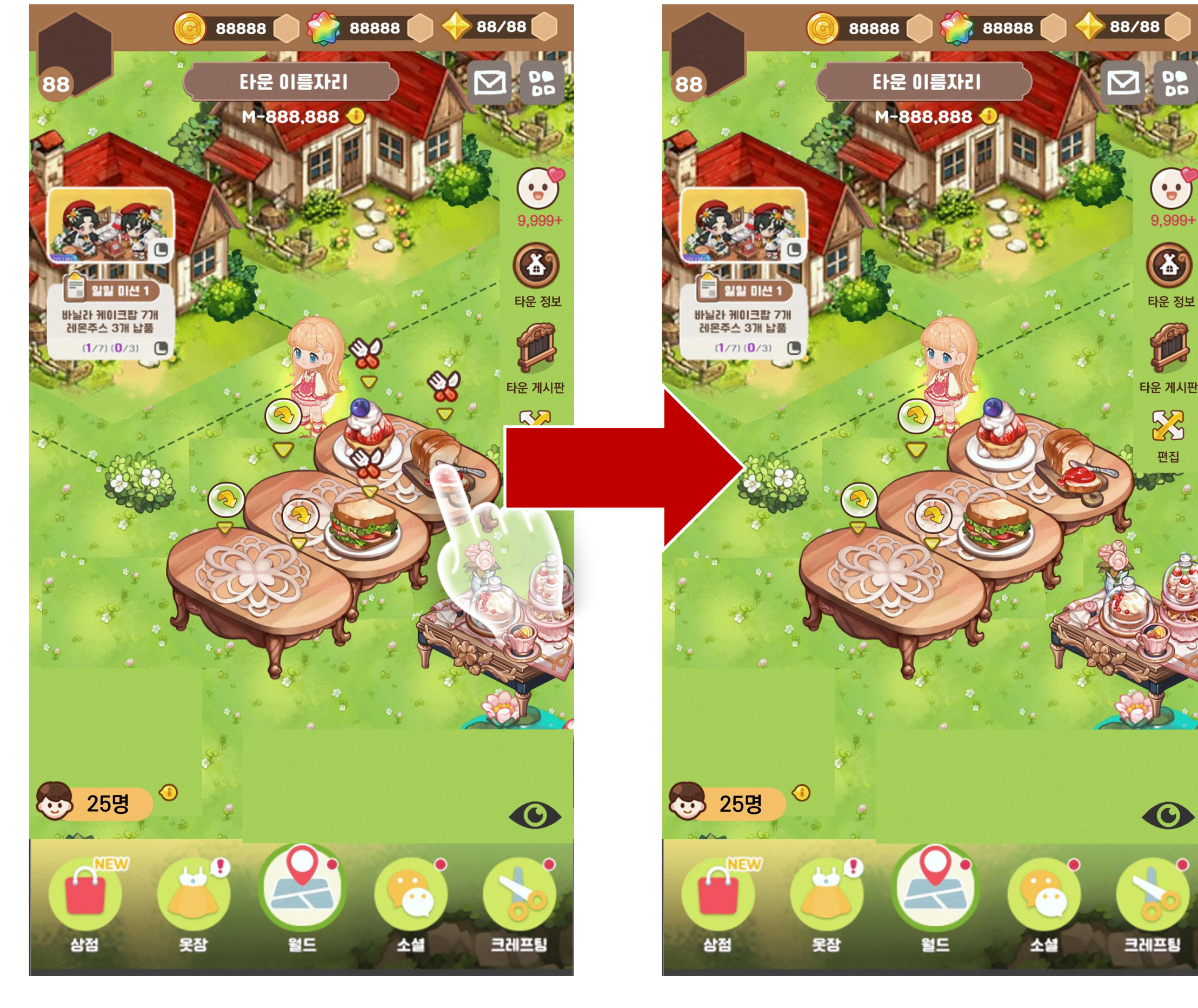

#### 음식 섭취

# 11. 타운 파티 UI 플로우 – 음식 섭취, 빈그릇 수거

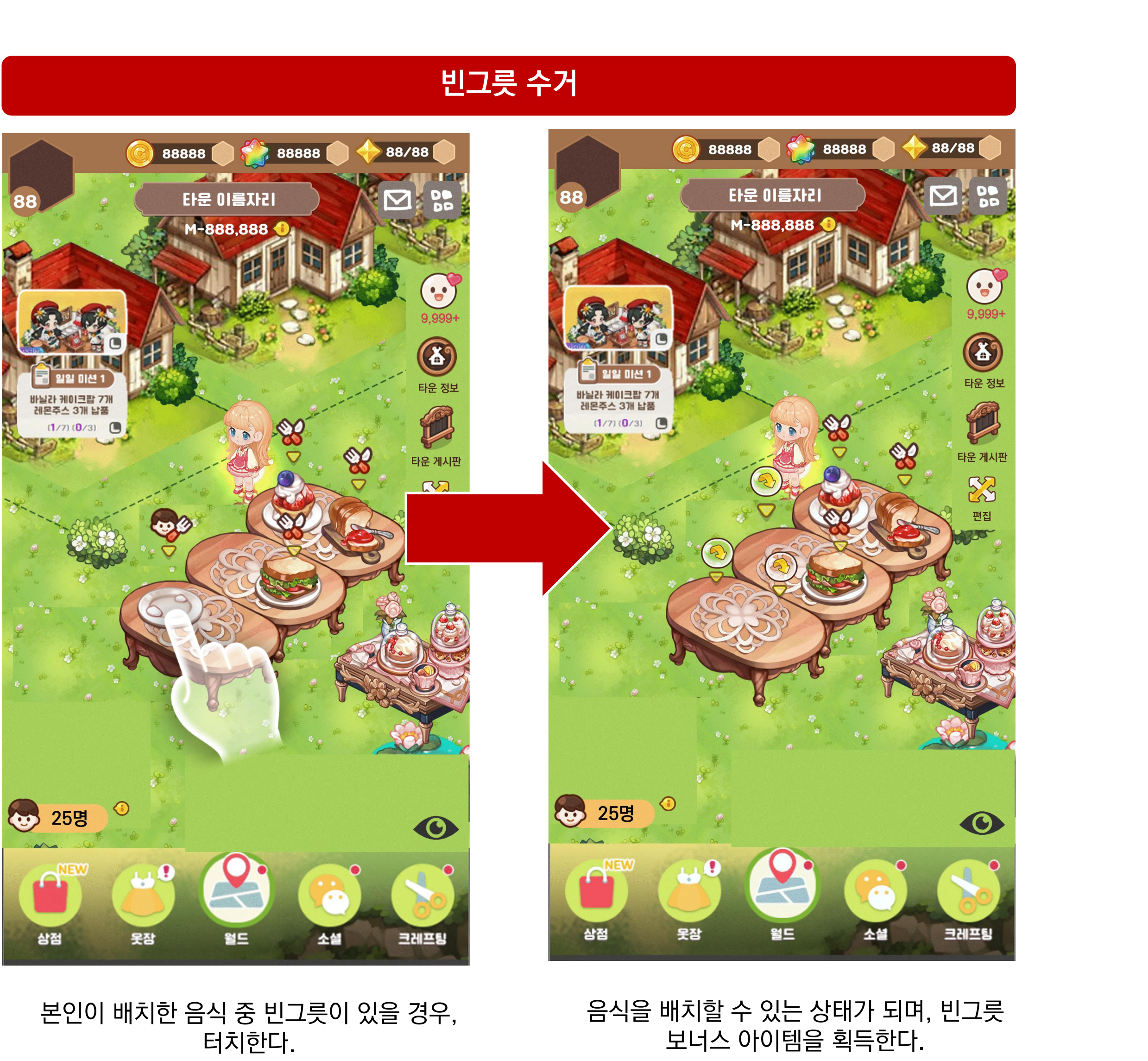

#### 배치한 아이템을 터치한다.

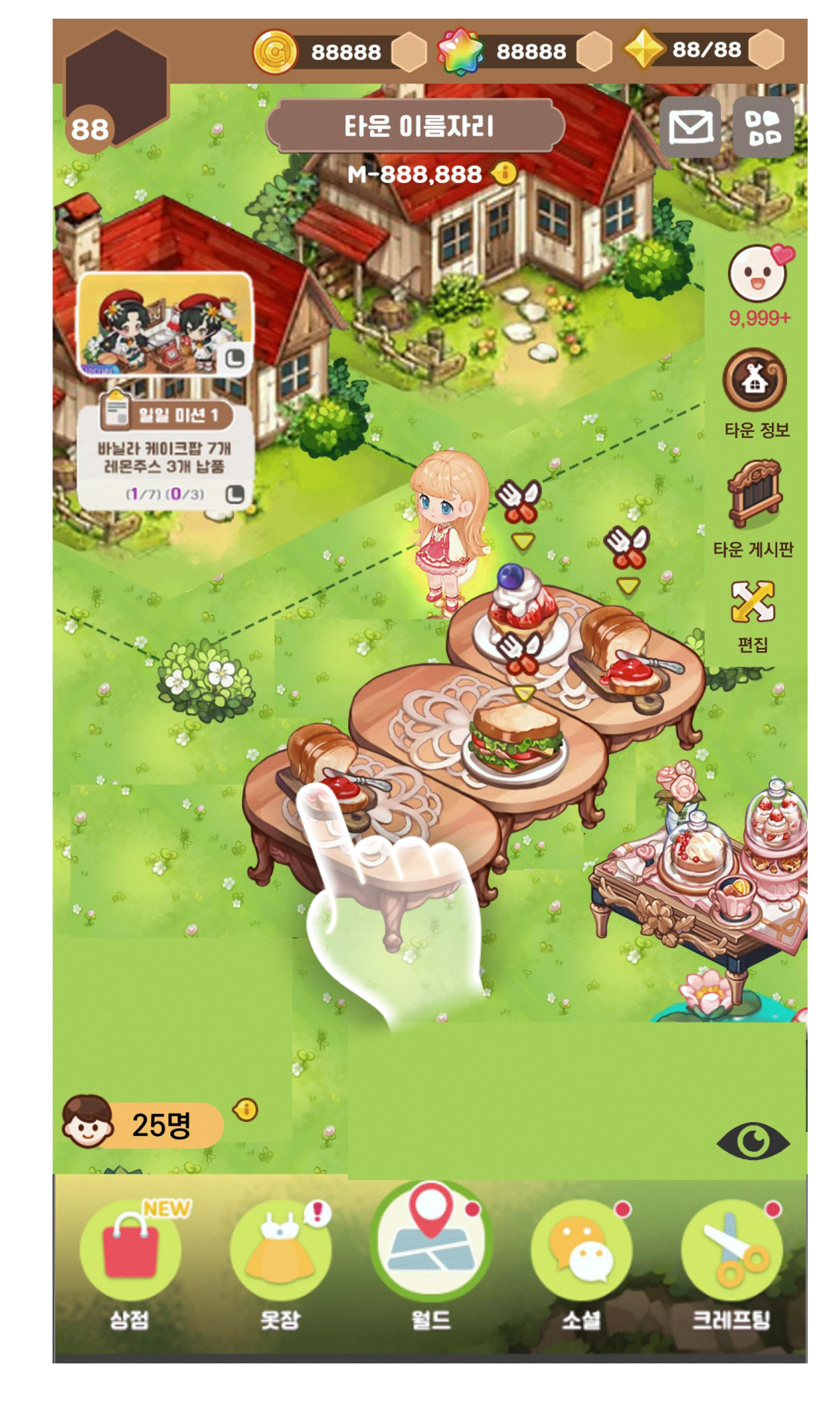

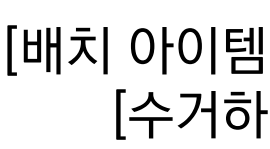

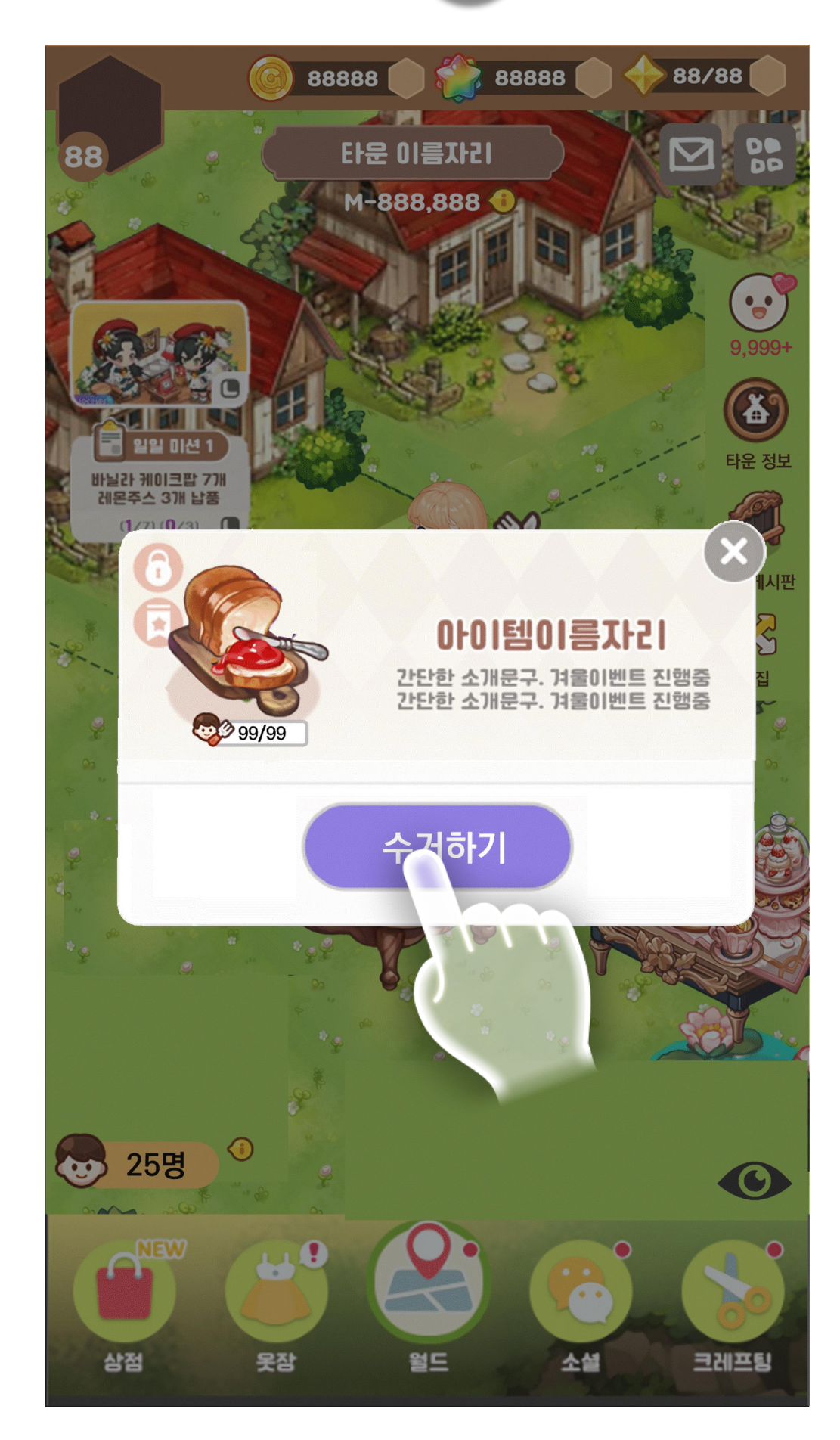

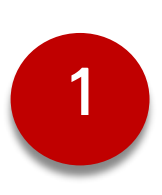

# 11. 타운 파티 UI 플로우 – 음식 수거

#### [배치 아이템 정보 팝업창]을 출력한다. [수거하기 버튼]을 터치한다.

# [수거 확인 팝업]을 출력한다. [계속하기 버튼]을 터치한다.

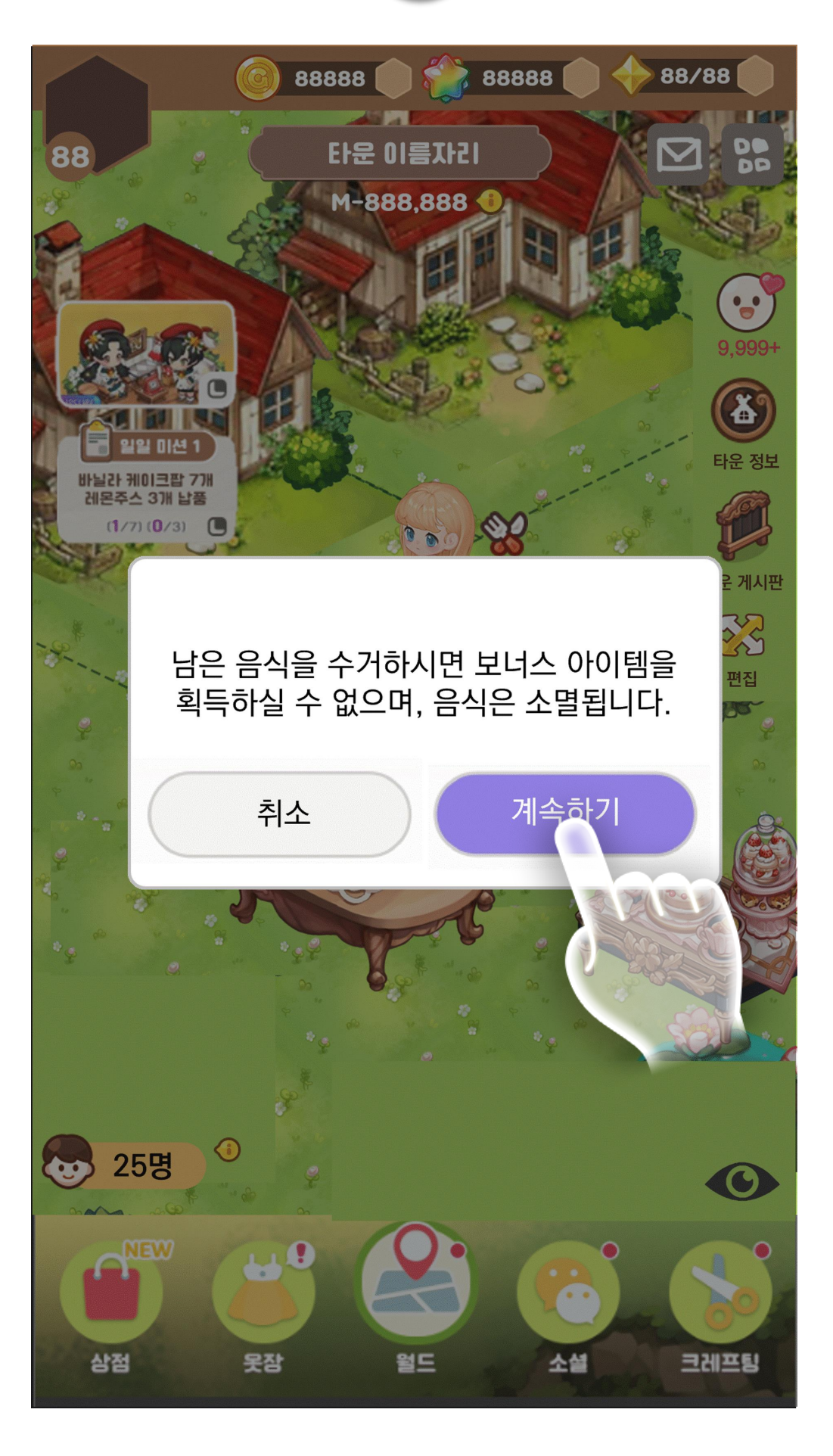

3

2

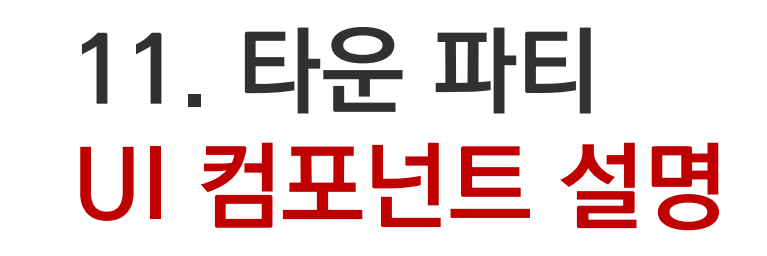

#### 참고 이미지

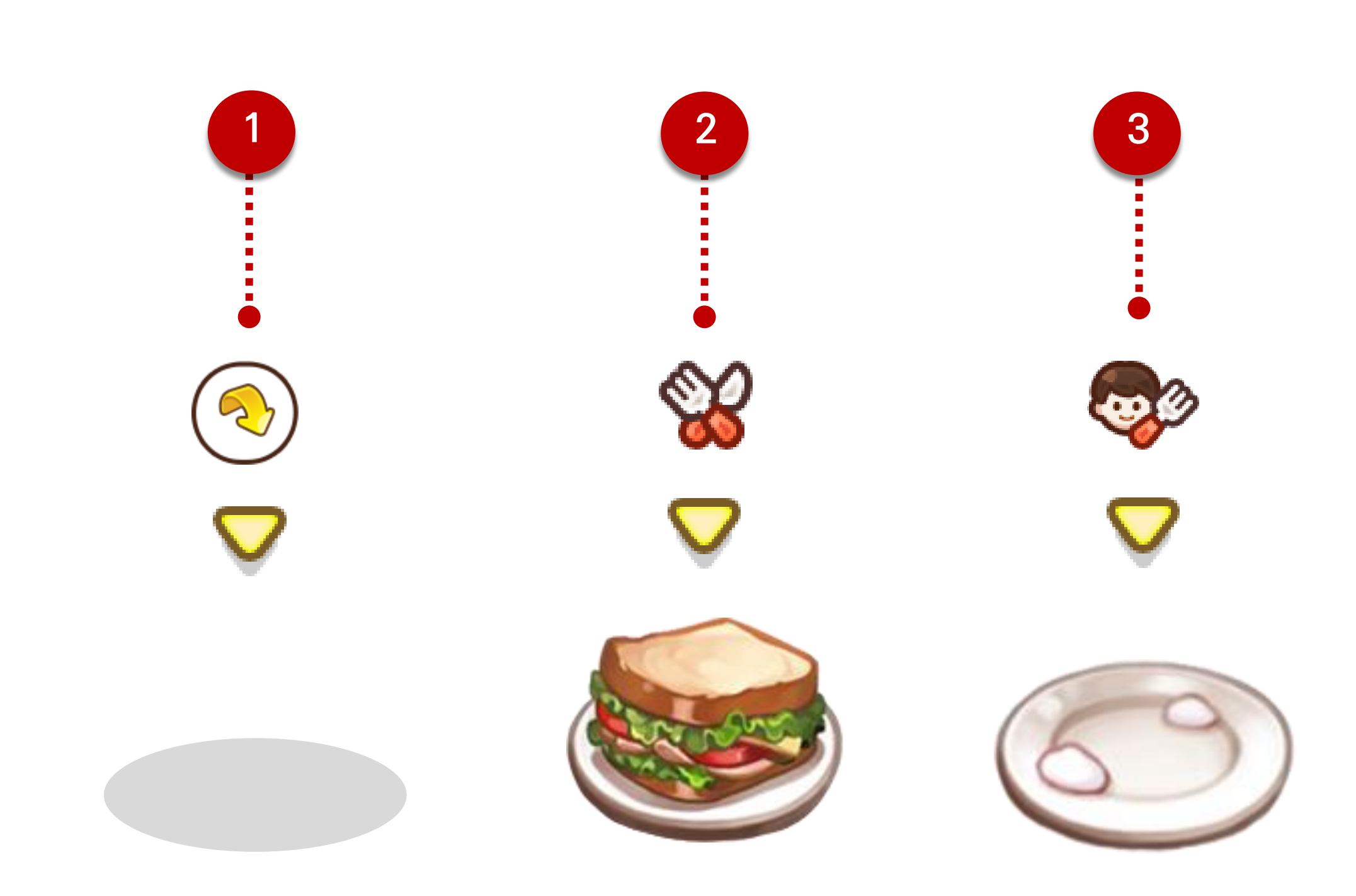

#### SKYWALK

#### ※ 본인이 배치한 아이템에는 별도의 아이콘을 출력하지 않는다.

- 수거한 횟수만큼 [음식 배치 아이콘]이 활성화 된다.
- [빈그릇 아이콘] 혹은 [음식 아이템] 터치 시 즉시 해당 음식은 수거되며 (음식 아이템 출력해제) [빈그릇 보너스 아이템]을 획득한다. - 터치 시, 캐릭터가 [타운 파티] 장소까지 즉시 스폰된다.
- 본인의 음식 아이템이 섭취 횟수만큼 섭취가 되었다면 [빈그릇 아이콘]을 출력한다.
- Type: Icon

#### 빈그릇 아이콘 3

- : 유저는 본인이 배치한 음식을 섭취하지 못한다.
- 음식 아이템에 [음식 먹기 아이콘]을 출력해제한다. - 유저 본인이 배치한 [음식 아이템]에는 [음식 먹기 아이콘]을 출력하지 않는다.
- 음식은 하루에 3회만 섭취할 수 있으며, 3회 이상 섭취할 경우, 배치되어 있는 모든
- 즉시 스폰된다.

- [음식 먹기 아이콘] 혹은 [음식 아이템] 터치 시 캐릭터가 [타운 파티] 장소까지
- : [음식 섭취 보너스 아이템]은 음식 아이템 종류별로 다르다.
- 섭취 보너스 아이템]을 획득한다.

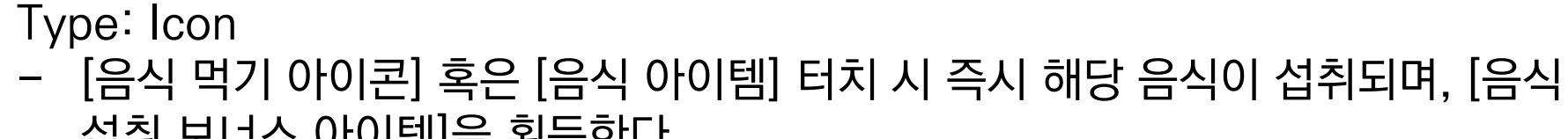

: 3회 이상 배치할 경우, 빈 자리에 음식 배치 아이콘을 출력해제한다.

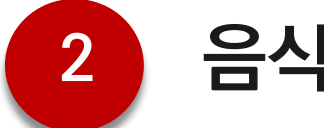

## 음식 먹기 아이콘

- 음식 배치는 최대 3회까지 할 수 있다.

Type: Icon - [음식 배치 아이콘] 혹은 테이블 프랍 위 빈 자리 터치 시 화면 알파 처리 후, 화면 중앙에 [음식 창고 팝업창]을 출력한다. - 터치 시, 캐릭터가 [타운 파티] 장소까지 즉시 스폰된다.

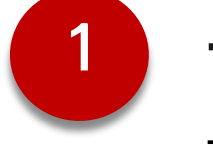

### 음식 배치 아이콘

### 상세 설명

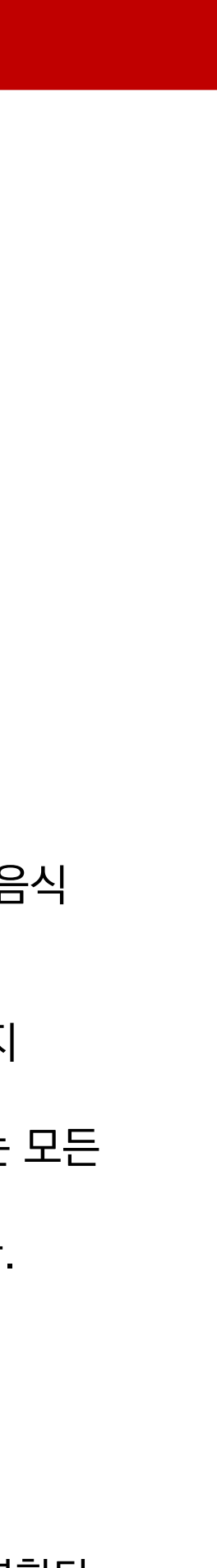

# 11. 타운 파티 아이템 배치 - 이 컴포넌트 설명

#### 참고 이미지

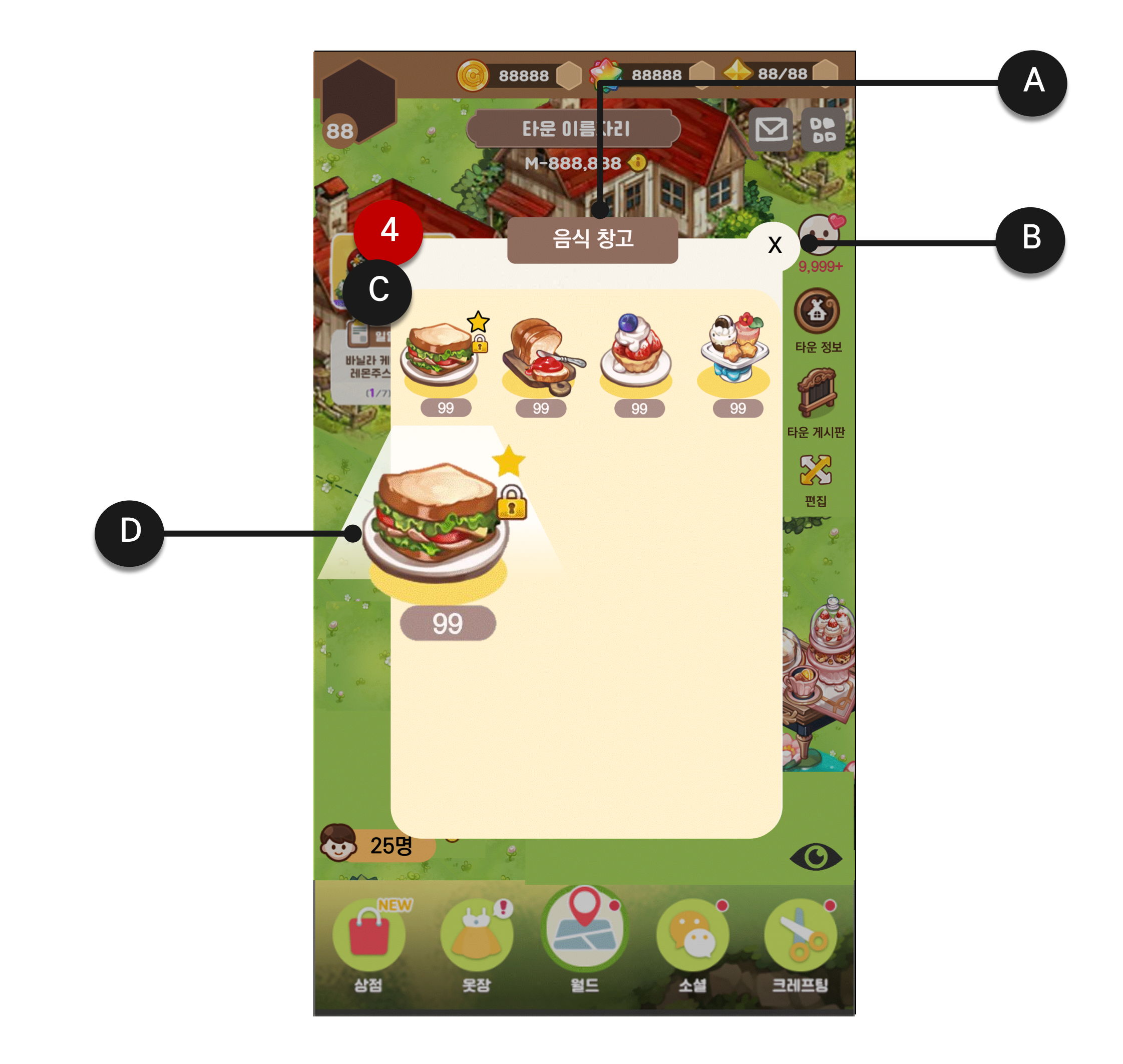

SKYWALK

#### 상세 설명

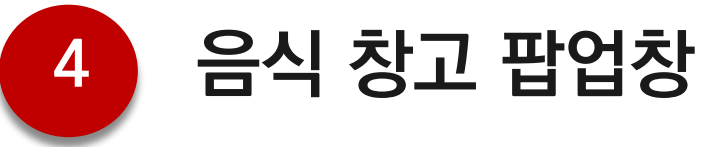

# [음식 배치 아이콘] 혹은 테이블 프랍 위 빈 자리 터치 시 화면 알파 처리 후, 화면 중앙에 [음식 창고 팝업창]을 출력한다.

| 항목 | Туре   | 항목명          | 설명                                                                       | 참조 테이      |
|----|--------|--------------|--------------------------------------------------------------------------|------------|
| A  | Text   | 음식 창고<br>텍스트 | - "음식 창고"                                                                | StringData |
| В  | Button | 닫기 버튼        | - 터치 시, [음식 창고 팝업창]을<br>출력해제한다.                                          |            |
| С  |        | 아이템 정렬순      | - 새로운 아이템 〉 즐겨찾기 〉<br>인덱스<br>*새로운 아이템 기준: 아이템 획득<br>후 [창고 팝업창]을 처음 출력할 때 |            |
| D  |        | 아이템 정보       | <ul> <li>[창고 시스템]의 아이템 정보와<br/>동일하다.</li> <li>*창고 시스템 기획서 참조</li> </ul>  |            |

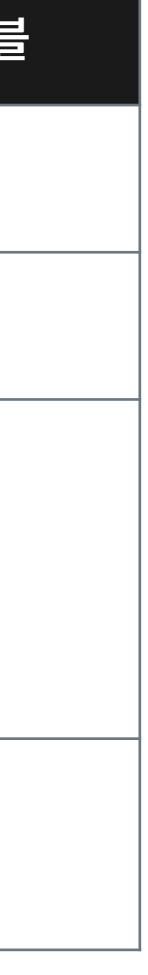

# 11. 타운 파티 아이템 배치 - 이 컴포넌트 설명

#### 참고 이미지

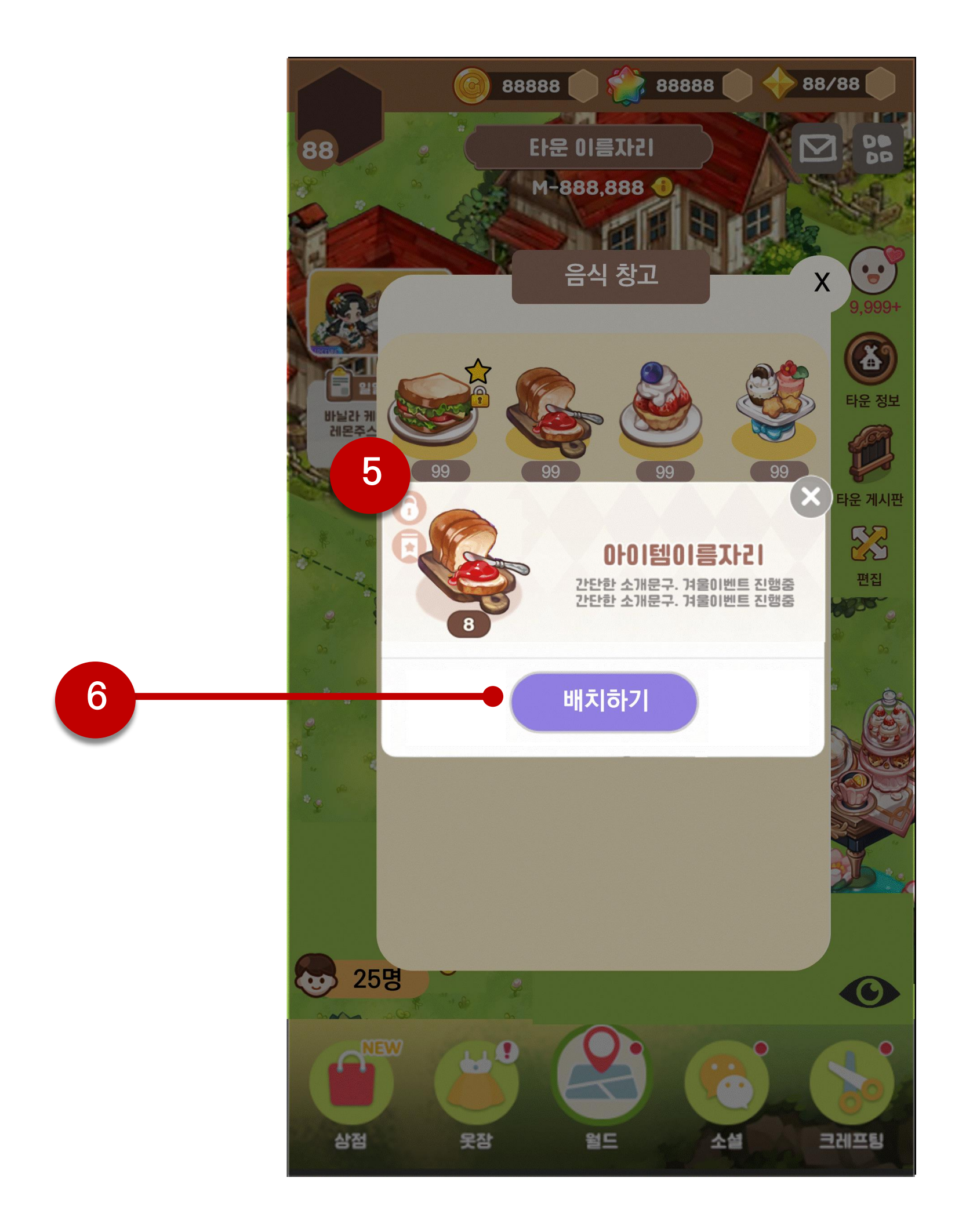

SKYWALK

#### 상세 설명

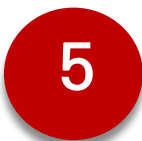

#### 아이템 정보 팝업창

- [음식 창고 팝업창]에 있는 [음식 아이콘] 터치 시, [음식 정보 팝업창]을 출력한다.
- [크래프팅 시스템]의 [아이템 정보 팝업창]의 상단과 동일하게 출력한다.
  \*단, [제작 바로가기 아이템 목록]은 출력하지 않는다.
  \*배치하기 버튼만 출력한다.

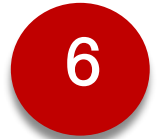

#### 배치하기 버튼

Type: Button

- 터치 시, 해당 공간에 해당 아이템을 배치한다.

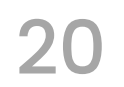

# 11. 타운 파티 아이템 수거 - ሀ 컴포넌트 설명

#### 참고 이미지

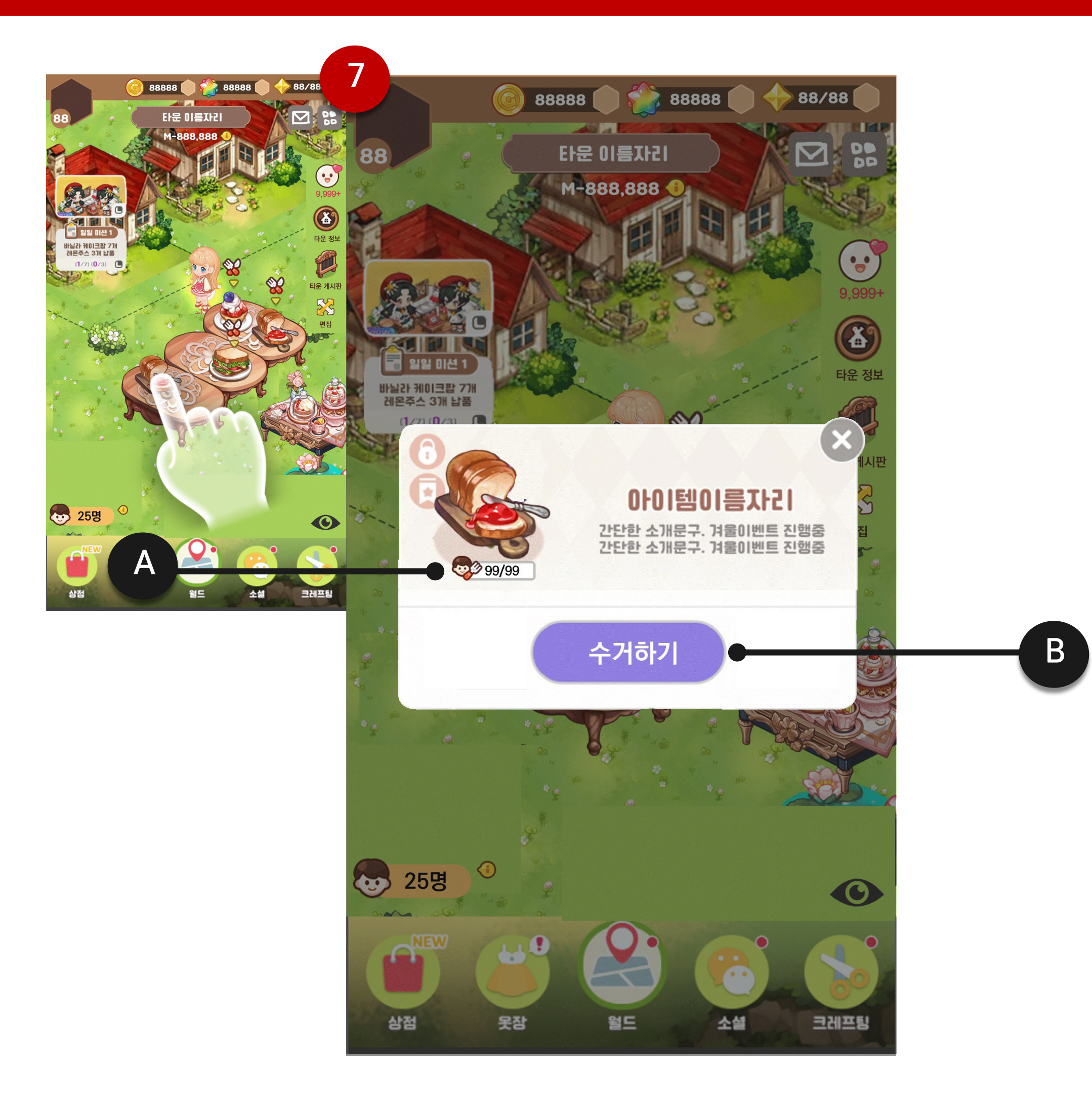

#### SKYWALK

#### 상세 설명

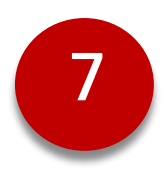

#### 배치 아이템 정보 팝업창

- 배치한 음식 아이템 터치 시, [배치 아이템 정보 팝업창]을 출력한다.

| 항목 | Туре   | 항목명            | 설명                                                                                                   | 참조 테이블                    |
|----|--------|----------------|----------------------------------------------------------------------------------------------------|---------------------------|
| A  | Text   | 음식 먹기<br>남은 횟수 | <ul> <li>해당 음식 아이템의 먹기 가능<br/>최대 횟수와 섭취된 횟수를 출<br/>력한다.</li> <li>섭취 횟수 / 먹기 가능 최대 횟<br/>수</li> </ul> | Consumelte<br>ta ▶ FoodTa |
| В  | Button | 수거하기 버튼        | - 터치 시, [수거 확인 팝업창]을<br>출력한다.                                                                        |                           |

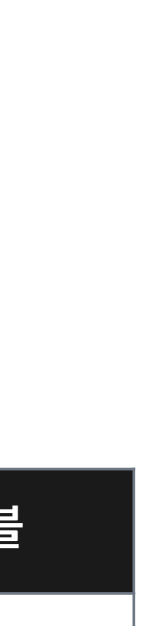

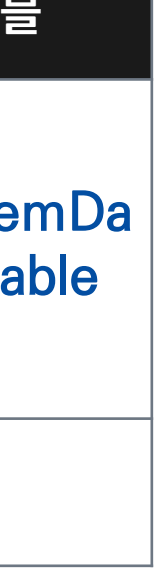

# 11. 타운 파티 아이템 수거 - ሀ 컴포넌트 설명

#### 참고 이미지

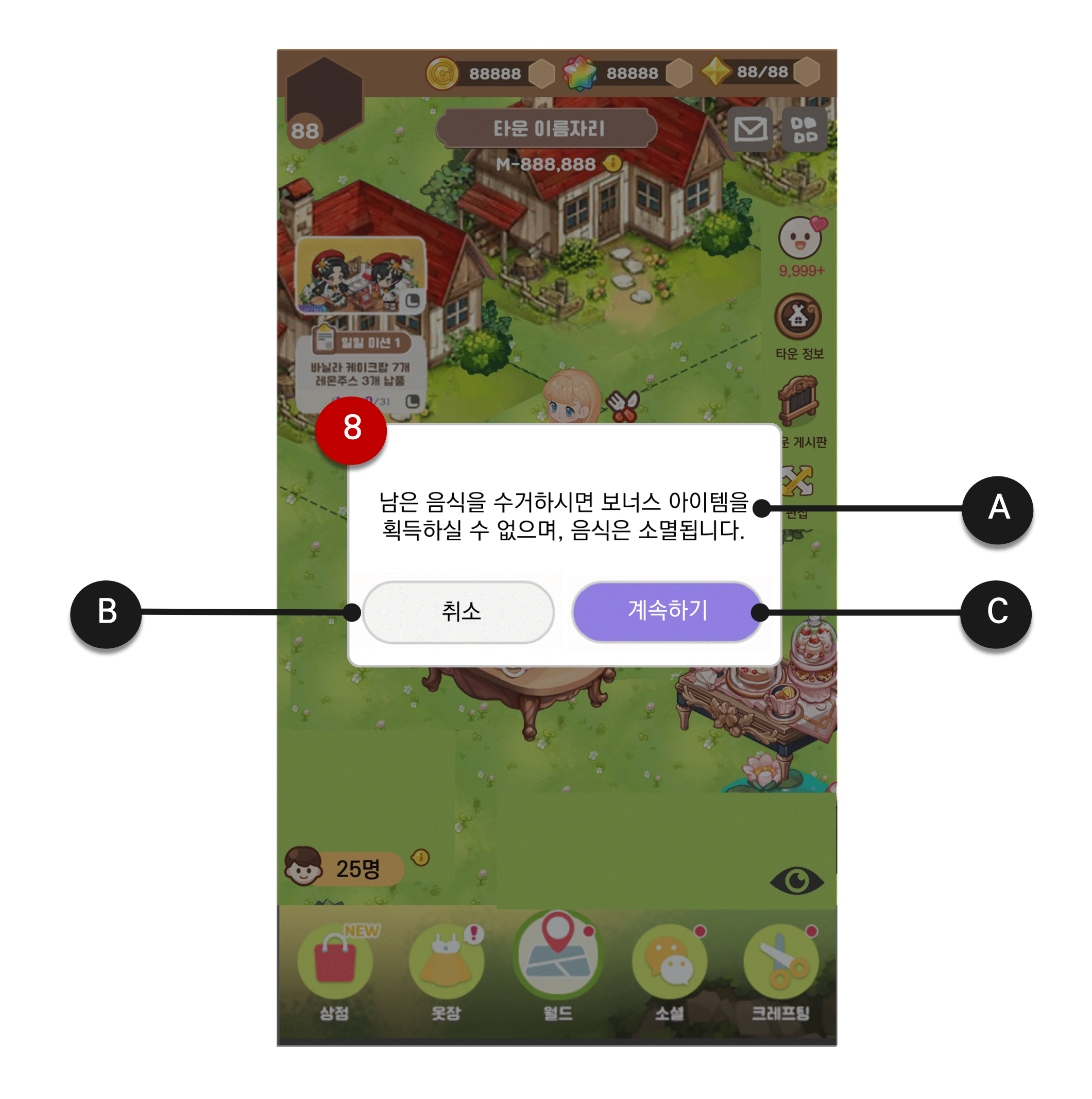

SKYWALK

#### 상세 설명

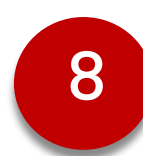

#### 수거 확인 팝업창

- [수거하기 버튼] 터치 시, [수거 확인 팝업창]을 출력한다.

| 항목 | Туре   | 항목명          | 설명                                                                                 | 참조 테이블 |
|----|--------|--------------|------------------------------------------------------------------------------------|--------|
| А  | Text   | 수거 확인<br>텍스트 | <ul> <li>남은 음식을 수거하시면</li> <li>보너스 아이템을 획득하실 수</li> <li>없으며, 음식은 소멸됩니다.</li> </ul> |        |
| В  | Button | 취소 버튼        | - 터치 시 [수거 확인 팝업창]을<br>출력해제한다.                                                     |        |
| С  | Button | 계속하기 버튼      | <ul> <li>터치 시, 해당 아이템을 즉시 수<br/>거한다.</li> <li>: 배치된 아이템 출력해제</li> </ul>            |        |

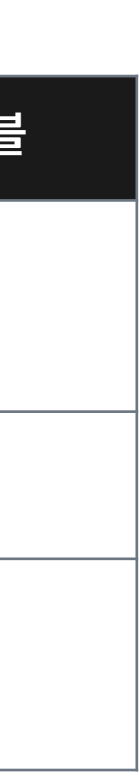

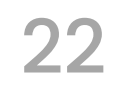

# Thank You

Just Play. Walk the Sky.

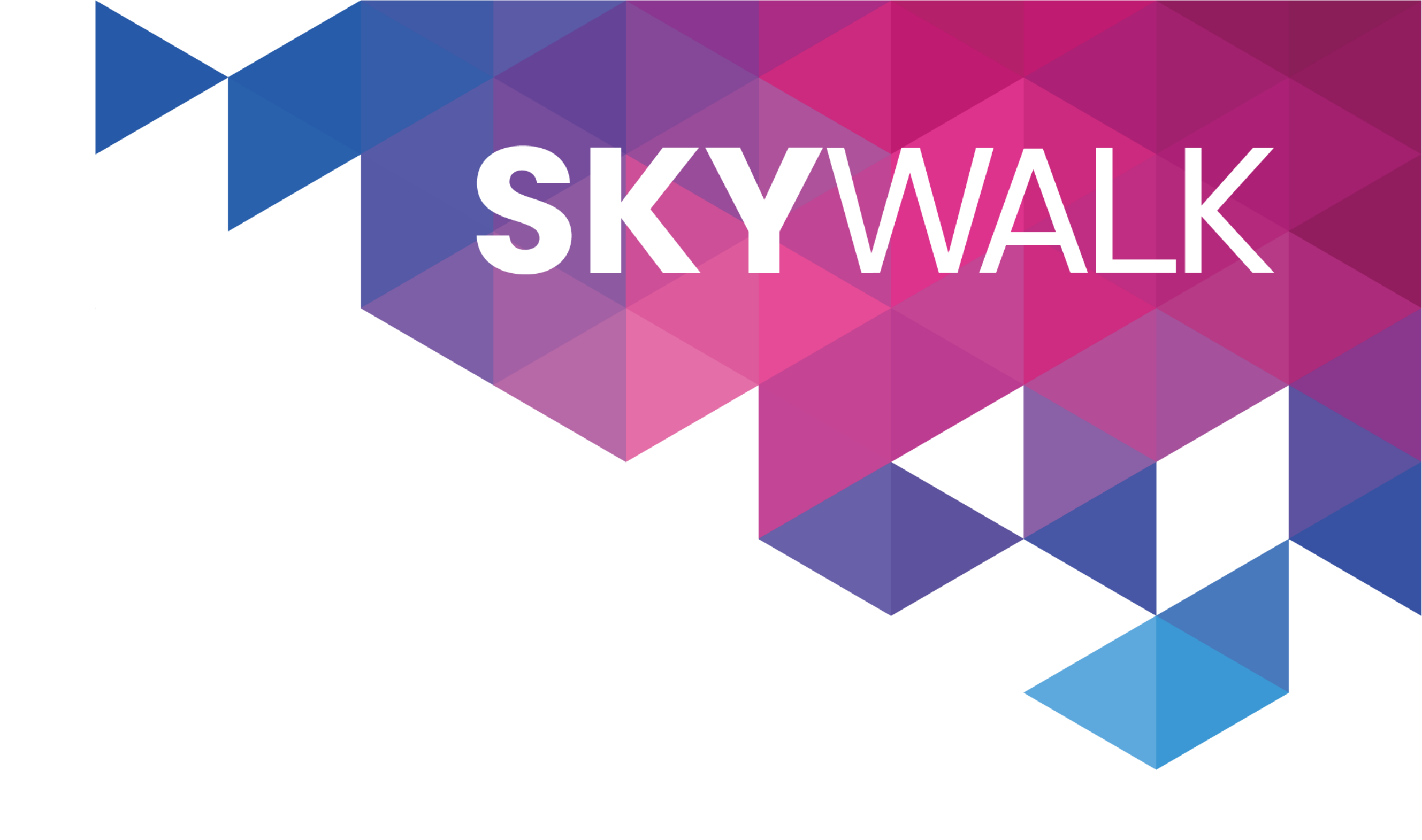